# SERVICE MANUAL

Ver. 1.0 2008.09

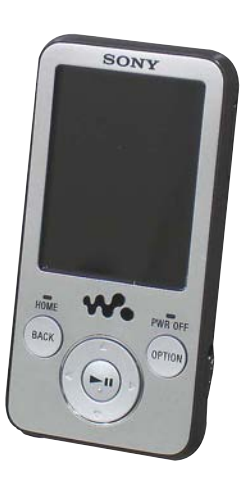

Photo: NWZ-E435F

US Model AEP Model UK Model E Model Australian Model Tourist Model NWZ-E435F/E436F/E438F Canadian Model NWZ-E436F/E438F Chinese Model NWZ-F436F

#### SPECIFICATIONS

| LAC is trademark of Sony Corporation.                                                                                                    |
|----------------------------------------------------------------------------------------------------|
| ALKMAN® and "WALKMAN" logo are registered trademarks of Sony Corporation.                                                                                                    |
| rosoft, Windows, Windows Vista and Windows Media are trademarks or registered trademarks of Microsoft Corporation in the United States and/or other countries.                                                                                             |
| be, Adobe Reader and Adobe Flash Player are trademarks or registered trademarks of Adobe Systems Incorporated in the United States and/or other countries.                                                                                                 |
| EG Layer-3 audio coding technology and patents licensed from Fraunhofer IIS and Thomson.                                                                                                    |
| and PC/AT are registered trademarks of International Business Machines Corporation.                                                                                                    |
| le, Macintosh and iTunes are trademarks of Apple Inc., registered in the U.S. and other countries.                                                                                                    |
| :kTime and the QuickTime logo are trademarks or registered trademarks of Apple Inc., used under license therefrom.                                                                                                    |
| ium is a trademark or a registered trademark of Intel Corporation.                                                                                                    |
| software is based in part on the work of the Independent PEG Group.                                                                                                    |
| S PRODUCT IS LICENSED UNDER THE MPEG-4 VISUAL PATENT PORTFOLIO LICENSE FOR THE PERSONAL AND NON-COMMERCIAL USE OF A CONSUMER FOR                                                                                                    |
| INCODING VIDEO IN COMPLIANCE WITH THE MPEG-4 VISUAL STANDARD ( MPEG-4 VIDEO ) AND/OR<br>DECODING MEC A VIDEO THAT WAS ENCODED BY A CONSILMED ENCACED IN A BERSONAL AND NON COMMEDCIAL                                                                      |
| DECODING MERGPA VIDEO THAT WAS ENCODED BT A CONSOMER RUGARED IN A PERSONAL AND NON-COMMERCIAL<br>ACTIVITY AND/OD WAS ORFANIED EDOM A VIDEO PROVIDED I/CENSED BY MERCI A TO PROVIDE MERCIA/UDEO                                                             |
| UCENSE IS GRANTED OR SHALL BE IMPLIED FOR ANY OTHER USE ADDITIONAL INFORMATION INCLUDING THAT RELATING TO                                                                                                    |
| IMOTIONAL. INTERNAL AND COMMERCIAL USES AND LICENSING MAY BE OBTAINED FROM MPEG LA. LLC. SEE                                                                                                    |
| FP://WWW.MPEGLA.COM                                                                                                    |
| S PRODUCT IS LICENSED UNDER THE AVC PATENT PORTFOLIO LICENSE FOR THE PERSONAL AND NON-COMMERCIAL USE OF A CONSUMER TO                                                                                                    |
| ENCODE VIDEO IN COMPLIANCE WITH THE AVC STANDARD ("AVC VIDEO") AND/OR                                                                                                    |
| DECODE AVC VIDEO THAT WAS ENCODED BY A CONSUMER ENGAGED IN A PERSONAL AND NON-COMMERCIAL ACTIVITY                                                                                                    |
| AND/OR WAS OBTAINED FROM A VIDEO PROVIDER LICENSED TO PROVIDE AVC VIDEO.                                                                                                    |
| LICENSE IS GRANTED OR SHALL BE IMPLIED FOR ANY OTHER USE. ADDITIONAL INFORMATION MAY BE OBTAINED FROM MPEG                                                                                                    |
| LLC. SEE HTTP://MPEGLA.COM                                                                                                    |
| S PRODUCT IS LICENSED UNDER THE VC-1 PATENT PORTFOLIO LICENSE FOR THE PERSONAL AND NON-COMMERCIAL USE OF A CONSUMER TO<br>ENCODE VIDEO IN COMPLIANCE WITH THE VC-1 STANDARD (VC-1 VIDEO') AND/OR                                                           |
| DECODE VC-1 VIDEO THAT WAS ENCODED BY A CONSUMER ENGAGED IN A PERSONAL AND NON-COMMERCIAL ACTIVITY                                                                                                    |
| AND/OR WAS OBTAINED FROM A VIDEO PROVIDER LICENSED TO PROVIDE VC-1 VIDEO.                                                                                                    |
| LICENSE IS GRANTED OR SHALL BE IMPLIED FOR ANY OTHER USE. ADDITIONAL INFORMATION MAY BE OBTAINED FROM MPEG                                                                                                    |
| LLC. SEE HTTP://WWW.MPEGLA.COM                                                                                                    |
| and foreign patents licensed from Dolby Laboratories.                                                                                                    |
| other trademarks and registered trademarks are trademarks or registered trademarks of their respective holders. In this manual, 🖬 and * marks are not specified.                                                                                           |
| product is protected by certain intellectual property rights of Microsoft Corporation. Use or distribution of such technology outside of this product is                                                                                                   |
| ibited without a license from Microsoft or an authorized Microsoft subsidiary.                                                                                                    |
| ent providers are using the digital rights management technology for Windows Media contained in this device ("WM-DRM") to protect the integrity                                                                                                    |
| eir content ("Secure Content") so that their intellectual property, including copyright, in such content is not misappropriated.                                                                                                    |
| device uses WM-DRM software to play Secure Content ("WM-DRM Software"). If the security of the WM-DRM Software in this device has been                                                                                                    |
| romised, owners of Secure Content ("Secure Content Owners") may request that Microsoft revoke the WM-DRM Software's right to acquire new                                                                                                    |
| see to copy, display and/or play secure Content. Revocation does not after the WM-DKM Softwares abuilty to play unprotected content. A first of revoked                                                                                                    |
| Dear Software is sense or your device whenever you download a necise to secure content from the interfet or from a PC. Microsoft may, in<br>miction with such license, also download revocation lists onto your device on behalf of Secure Content Owners. |
|                                                                                                    |
| ormation on Expat                                                                                                    |
| pyrigite 91276, 1277, 2000 final open source souware center for and coark cooper.                                                                                                    |

 ATIR
 \*\*WA
 \*\*WA
 Micci
 Addo
 MPPI
 Quia
 Appoint
 THI
 (i) 1
 (ii) 1
 (iii) 1
 (iii) 1
 (iii) 1
 (iii) 1
 (iii) 1
 (iii) 1
 (iii) 1
 (iii) 1
 (iii) 1
 (iii) 1
 (iii) 1
 (iii) 1
 (iii) 1
 (iii) 1
 (iii) 1
 (iii) 1
 (iii) 1
 (iii) 1
 (iii) 1
 (iii) 1
 (iii) 1
 (iii) 1
 (iii) 1
 (iii) 1
 (iii) 1
 (iii) 1
 (iii) 1
 (iii) 1
 (iii) 1
 (iii) 1
 (iii) 1
 (iii) 1
 (iii) 1
 (iii) 1
 (iii) 1
 (iii) 1
 (iii) 1
 (iii) 1
 (iii) 1
 (iii) 1
 (iii) 1
 (iii) 1
 (iii) 1
 (iii) 1
 (iii) 1
 (iii) 1
 (iii) 1
 (iii) 1
 (iii) 1
 (iii) 1
 (iii) 1
 (iii) 1
 (iii) 1
 (iii) 1
 (iii) 1
 (iii) 1
 (iii) 1
 (iii) 1
 (iii) 1
 (iii) 1
 (iii) 1
 (iii) 1
 (iii) 1
 (iii) 1
 (iii) 1
 (iii) 1
 (iii) 1
 (iii) 1
 (iii) 1
 (iii) 1
 (iii) 1
 (iii) 1
 (iii) 1
 (iii) 1
 (iii) 1
 (iii) 1
 (iii) 1
 (iii) 1
 (iii) 1
 (iii) 1
 (iii) 1
 (iii) 1
 (iii) 1
 (iii) 1
 (iiii) 1
 (iii) 1
 (iii) 1
 ( suprgraps vanue, and., 2003, 2008. 2006. S2006 Eaper maintaintients: Permission is hereby pranted, tree of charge, is any person obtaining a copy of this offware and associated documentation files (the "Software"), to deal in the Software without restriction, including without limitation the rights to use, copy, modify, merge, publish, distribute, sublicense, and/or sell copies of the Software and the permission notice what is been associated documentation files (the "Software"). To deal in the Software and the permission notice what is ball be included in all copies or substantial portions of the Software. The software and the Provintight Software with the Software is the Software and the Software and the Software and the Software and the Software and the Software and the Software and the Software and the Software and the Software is and the software and the Software and the Software and th

Supported file format Mus Media File format: MP3 (MPEG-1 File extension: .mp3 Bit rate: 32 to 320 kbps (Supports v MP3 (MPEG-1 Layer3) file riable bit rate (VBR)) Sampling frequency<sup>el</sup>: 32, 44.1, 48 kHz Media File format: ASF file format WMA Media File format: AFF file format File extension: wma Bit rate: 32 to 192 kbps (Supports variable bit rate (VBR)) Sampling frequency 6<sup>+</sup>: 16, 22:05, 32, 44.1, 48 kHz (Stereo) 8, 11.025, 16, 22:05, 32, 44.1, 48 kHz (Stereo) 8, 11.025, 16, 22:05, 32, 44.1 kHz (Mono) \* Compatible with WM-DRM 10 Media File format: MP4 file format File averación: and series AAC-LC\*2 File extension: .mp4, .m4a Bit rate: 16 to 320 kbps (Supports variable bit rate (VBR))\*3 Sampling frequency\*6: 8, 11.025, 12, 16, 22.05, 24, 32, 44.1, 48 kHz Sampling freque (Stereo/Mono) Linear PCM Media File format: Wave-Riff file format File extension: .wav File extension ...wav Bit rate: 1,411 kbps Sampling frequency<sup>®1</sup>: 44.1 kHz (Stereo/Mono) Video Frame rate: Max. 30 fps Resolution: Max. QVGA (320 × 240) Media File format: MP4 file for File extension: .mp4, .m4v Profile: Baseline Profile Level: 1.3 AVC (H.264/AVC) Level: 1.3 Bit rate: Max. 768 kbps Media File format: MP4 file format File extension: .mp4, .m4v Profile: Simple Profile Bit rate: Max. 1.024 kbps MPEG-4 Media File format: ASF file format Windows Media Video 9\*4 File extension: .wmv Bit rate: Max. 768 kbps AAC-LC (for AVC, MPEG-4) WMA (for Windows Media Video 9) Bit rate: Xnax. 100 sorge Channel number: Max. 2 channels Sampling frequency\*: 24, 32, 44.1, 48 kHz Bit rate: Xnax. 288 kbps; channel Bit rate: Xnax. 288 kbps; channel Bit rate: Xnax. 208 kbps; Supports variable b Sampling frequency\*: 44.1 kHz \* Compatible with WM-DRM 10 Audio F (Codec) Max. 2 GB Max. 1,000 File siz The number Photo Media File format: Compati ble with Exif 2.21 file for Photo Forr (Codec) The extension: jpg Profile: Baseline Porfile Number of pixels: Max. 4,000 × 4,000 pixels (16,000,000 pixels) Max. 1,000

In enumber of files Max. 1.000
 \*\* Sampling frequency may not correspond to all encoders.
 \*\* Oryright-protected AAC-LC files cannot be played back.
 \*\* Non-standard bit rates or non-guaranteed bit rates are included depending on the
 sampling frequency.
 \*\* Some WN files can be played back only by transferring using Windows Media Player
 11.
 \*\* Some photo files cannot be played back.

\*5 Some photo files cannot be played back, depending on their file formats

- Continued on next page -

# **DIGITAL MEDIA PLAYER**

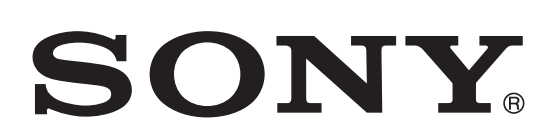

9-889-259-01 2008105-1 © 2008.09

**Sony Corporation** Audio&Video Business Group Published by Sony Techno Create Corporation

#### Maximum recordable number of songs and time (Approx.)

The approximate times are based on the case in which you transfer or record only 4 minutes songs (not including videos and photos) in the MP3 format. Other playable audio file format song numbers and times may differ from MP3 format.

|          | NWZ-E43 | 35F             | NWZ-E43 | 36F             |
|----------|---------|-----------------|---------|-----------------|
| Bit rate | Songs   | Time            | Songs   | Time            |
| 48 kbps  | 1,150   | 76 hr. 40 min.  | 2,450   | 163 hr. 20 min. |
| 64 kbps  | 885     | 59 hr. 00 min.  | 1,850   | 123 hr. 20 min. |
| 128 kbps | 440     | 29 hr. 20 min.  | 925     | 61 hr. 40 min.  |
| 256 kbps | 220     | 14 hr. 40 min.  | 460     | 30 hr. 40 min.  |
| 320 kbps | 175     | 11 hr. 40 min.  | 370     | 24 hr. 40 min.  |
|          | NWZ-E43 | 38F             |         |                 |
| Bit rate | Songs   | Time            | _       |                 |
| 48 kbps  | 5,050   | 336 hr. 40 min. | _       |                 |
| 64 kbps  | 3,750   | 250 hr. 00 min. | _       |                 |
| 128 kbps | 1,850   | 123 hr. 20 min. | _       |                 |
| 256 kbps | 945     | 63 hr. 00 min.  | _       |                 |
|          |         |                 | _       |                 |

#### Maximum recordable time of videos (Approx.)

The approximate recordable times are estimated in the case where only videos are transferred. The time may differ, depending on the conditions under which the player is used.

|                        | NWZ-E435F        | NWZ-E436F         | NWZ-E438F    |
|------------------------|------------------|-------------------|--------------|
| Bit rate               | Time             | Time              | Time         |
| Video Format: 384 kbps | 7 hr. 10 min     | 15 hr 00 min      | 30 hr 40 min |
| Audio Format: 128 kbps | 7 III. 10 IIIII. | 15 III. 00 IIIII. | 50 m. 40 mm. |
| Video Format: 768 kbps | 4 hr. 00 min     | 8 hr 30 min       | 17 hr 30 min |
| Audio Format: 128 kbps | Format: 128 kbps |                   | 17 m. 50 mm. |
|                        |                  |                   |              |

#### Maximum recordable number of photos that can be transferred (Approx.) Max. 8,000

Recordable number of photos may be less depending on file sizes.

#### Capacity (User available capacity)\*1

NWZ-E435F: 2 GB (Approx. 1.69 GB = 1,811,415,040 bytes) NWZ-E436F: 4 GB (Approx. 3.49 GB = 3,744,464,896 bytes) NWZ-E438F: 8 GB (Approx. 7.05 GB = 7,572,815,872 bytes) \*1 Available storage capacity of the player may vary.

A portion of the memory is used for data management functions.

#### **Output (headphones)**

Frequency response 20 to 20,000 Hz (when playing data file, single signal measurement)

#### FM tuner

FM Frequency range 87.5 to 108.0 MHz The frequency is changed by 0.1 MHz.

#### IF (FM)

Not applicable

#### Antenna

Headphone cord antenna

#### Interface

Headphone: Stereo mini-jack WM-PORT (multiple connecting terminal): 22 pins Hi-Speed USB (USB 2.0 compliant)

#### Operating temperature

5 °C to 35 °C (41 °F to 95 °F)

#### Power source

· Built-in rechargeable lithium-ion battery

• USB power (from a computer via the supplied USB cable)

#### **Charging time**

USB-based charging Approx. 4 hours (full charge), Approx. 2 hours (approx. 80 %)

#### Battery life (continuous playback)

By setting as follows, a longer battery life can be expected. The times below are approximated when "Equalizer" is deactivated, and "Screensaver" is set to "Blank."

Furthermore, for videos, the time approximated when the brightness of the screen is set to "3?

The time below may differ depending on ambient temperature or the status of use.

|                                  | NWZ-E435F/E436F/E438F   |
|----------------------------------|-------------------------|
| Music                            |                         |
| Playback at MP3 128 kbps         | Approximately 45 hours  |
| Playback at WMA 128 kbps         | Approximately 45 hours  |
| Playback at AAC-LC 128 kbps      | Approximately 40 hours  |
| Playback at Linear PCM 1411 kbps | Approximately 40 hours  |
| Video                            |                         |
| Playback at MPEG-4 384 kbps      | Approximately 8 hours   |
| Playback at AVC 384 kbps         | Approximately 6.5 hours |
| Playback at WMV 384 kbps         | Approximately 7.5 hours |
| FM radio                         |                         |
| At receiving FM broadcasting     | Approximately 21 hours  |

#### Display

2.0-inch, TFT color display with white LED-backlight, QVGA ( $240 \times 320$  pixels), 262,144 colors

#### Dimensions (w/h/d, projecting parts not included)

 $44.0 \times 83.9 \times 8.5 \text{ mm} (1^{3}/_{4} \times 3^{3}/_{8} \times {}^{11}/_{32} \text{ inches})$ 

#### Dimension (w/h/d)

 $44.2 \times 83.9 \times 8.5 \text{ mm} (1^{3}_{4} \times 3^{3}_{8} \times {}^{11}_{32} \text{ inches})$ 

#### Mass

Approx. 50 g (Approx. 1.8 oz)

#### Supplied Accessories

- Headphones (1) USB cable (1)
- Attachment (1) Use when connecting the player to the optional cradle, etc. CD-ROM\*<sup>1\*2</sup> (1) Windows Media Player 11
- Media Manager for WALKMAN\*3
- Content Transfer
- Operation Guide (PDF file)
- Quick Start Guide (1)
- \*<sup>1</sup>Do not attempt to play this CD-ROM in an audio CD player. \*<sup>2</sup>Depending on the country/region in which you have purchages the player,
- the bundled software may be afferent. \*3 Media Manager for WALKMAN is not bundle with the packages sold in the
- U.S.A. Please download it from the following web site: http://www.sonycreativesoftware.com/download/wmm\_lite

Design and specifications are subject to change without notice.

## NWZ-E435F/E436F/E438F SECTION 1 SERVICING NOTES

#### TABLE OF CONTENTS

| 1.                                                                     | SERVICING NOTES                                                                                                    | 3                                                                                  |
|------------------------------------------------------------------------|----------------------------------------------------------------------------------------------------|------------------------------------------------------------------------------------|
| 2.                                                                     | GENERAL                                                                                                    | 6                                                                                  |
| 3.                                                                     | DISASSEMBLY                                                                                                    |                                                                                    |
| 3-1.                                                                   | Disassembly Flow                                                                                                    | 7                                                                                  |
| 3-2.                                                                   | Rear Case                                                                                                    | 7                                                                                  |
| 3-3.                                                                   | SVX Front Case Assy, KEY Board                                                                                                    | 8                                                                                  |
| 3-4.                                                                   | Battery (N) Assy                                                                                                    | 8                                                                                  |
| 3-5.                                                                   | MINI Jack                                                                                                    | 9                                                                                  |
| 3-6.                                                                   | MAIN Board, Escutcheon                                                                                                    | 9                                                                                  |
| 3-7.                                                                   | Liquid Crystal Display Panel                                                                                                    | 10                                                                                 |
| 3-8.                                                                   | SVX VOL SW Assy                                                                                                    | 10                                                                                 |
|                                                                        |                                                                                                    |                                                                                    |
| 4.                                                                     | TEST MODE                                                                                                    | 11                                                                                 |
| 4.<br>5.                                                               | TEST MODE                                                                                                    | 11                                                                                 |
| <b>4.</b><br><b>5.</b><br>5-1.                                         | TEST MODE<br>DIAGRAMS<br>Printed Wiring Boards                                                                                                    | 11<br>19                                                                           |
| <b>4.</b><br><b>5.</b><br>5-1.<br>5-2.                                 | TEST MODE<br>DIAGRAMS<br>Printed Wiring Boards<br>Schematic Diagram                                                                                                    | 11<br>19<br>20                                                                     |
| <b>4.</b><br><b>5.</b><br>5-1.<br>5-2.<br><b>6.</b>                    | TEST MODE<br>DIAGRAMS<br>Printed Wiring Boards<br>Schematic Diagram                                                                                                    | 11<br>19<br>20                                                                     |
| <b>4.</b><br><b>5.</b><br>5-1.<br>5-2.<br><b>6.</b><br>6-1.            | TEST MODE<br>DIAGRAMS<br>Printed Wiring Boards<br>Schematic Diagram<br>EXPLODED VIEWS<br>Rear Case Section                                                                                                    | 11<br>19<br>20<br>21                                                               |
| <b>4.</b><br><b>5.</b><br>5-1.<br>5-2.<br><b>6.</b><br>6-1.<br>6-2.    | TEST MODE                                                                                                    | 11<br>19<br>20<br>21<br>22                                                         |
| <b>4.</b><br>5-1.<br>5-2.<br><b>6.</b><br>6-1.<br>6-2.<br>6-3.         | TEST MODE         DIAGRAMS         Printed Wiring Boards         Schematic Diagram         EXPLODED VIEWS         Rear Case Section         Front Case Assy Section         PC Board Section                     | <ul> <li>11</li> <li>19</li> <li>20</li> <li>21</li> <li>22</li> <li>23</li> </ul> |
| <b>4.</b><br>5-1.<br>5-2.<br><b>6.</b><br>6-1.<br>6-2.<br>6-3.<br>6-4. | TEST MODE         DIAGRAMS         Printed Wiring Boards         Schematic Diagram         EXPLODED VIEWS         Rear Case Section         Front Case Assy Section         PC Board Section         LCD Section | 11<br>19<br>20<br>21<br>22<br>23<br>24                                             |

Accessories are given in the last of the electrical parts list.

#### NOTES ON CHIP COMPONENT REPLACEMENT

- Never reuse a disconnected chip component.
- Notice that the minus side of a tantalum capacitor may be damaged by heat.

#### FLEXIBLE CIRCUIT BOARD REPAIRING

- Keep the temperature of soldering iron around 270 °C during repairing.
- Do not touch the soldering iron on the same conductor of the circuit board (within 3 times).
- Be careful not to apply force on the conductor when soldering or unsoldering.

#### CAUTION

Danger of explosion if battery is incorrectly replaced. Replace only with the same or equivalent type.

#### UNLEADED SOLDER

Boards requiring use of unleaded solder are printed with the leadfree mark (LF) indicating the solder contains no lead.

(Caution: Some printed circuit boards may not come printed with the lead free mark due to their particular size)

#### : LEAD FREE MARK

Unleaded solder has the following characteristics.

Unleaded solder melts at a temperature about 40 °C higher than ordinary solder. Ordinary soldering irons can be used but the iron tip has to be applied to the solder joint for a slightly longer time. Soldering irons using a temperature regulator should be set to about 350 °C. Caution: The printed pattern (copper foil) may peel away if the heated tip is applied for too long, so be careful! Strong viscosity Unleaded solder is more viscous (sticky, less prone to flow) than ordinary solder so use caution not to let solder bridges occur such as on IC pins, etc. Usable with ordinary solder It is best to use only unleaded solder but unleaded solder may also be added to ordinary solder.

#### System Requirements

- Computer IBM PC/AT or compatible computer preinstalled with the following Windows operating systems\* Windows Vista Home Basic (Service Pack 1 or later)
- Windows Vista Home Premium (Service Pack 1 or later)
- Windows Vista Ultimate (Service Pack 1 or later)
- Windows Vista Business (Service Pack 1 or later)
- Windows XP Home Edition (Service Pack 2 or later)
- Windows XP Professional (Service Pack 2 or later)
- Not supported by 64 bit version OS.
- Not supported by OSs other than above. \*I Excluding OS Versions not supported by Microsoft.
- CPU: Pentium 4 1.0 GHz or higher
- RAM: 512 MB or mor
- Hard Disk drive: 380 MB or more of available space More free space may be required depending on the version of the operating system installed. Also, more space is required to store data (such as music, videos, photos) on the hard drive.
- Display:
- Screen Resolution: 800 × 600 pixels (or higher) (recommended 1,024 × 768 or higher) Colors: 8-bit color or higher (16-bit color recommended)
- CD-ROM drive (supporting Digital Music CD playback capabilities using WDM) To create original CDs, a CD-R/RW drive is required.
- Sound board
- USB port (Hi-Speed USB is recommended)
- Microsoft .NET Framework 2.0 or 3.0, QuickTime 7.3, Internet Explorer 6.0 or 7.0, Windows Media Player 10 or 11 (Windows Media Player 11 recommended. Some computers that already have Windows Media Player 10 installed may encounter file limitation (AAC, video files, etc.) that can be transferred by dragging and dropping.).
- Installation of Adobe Flash Player 8 or higher is required. Broadband Internet connection is required to use Electronic Music Distribution (EMD) or to visit the web site.

We do not guarantee operation for all computers even if they meet the above System Requirements.

Not supported by the following environments:

- Personally constructed computers or operating systems
- An environment that is an upgrade of the original manufacturer-installed operating system
- Multi-boot environment
- Multi-monitor environment
- Macintosh

#### NOTE THE COMPLETE PC BOARD REPLACING

When the complete PC board is replaced, format it according to the following.

#### Formatting Memory (Format)

You can format the built-in flash memory of the player. If the memory is formatted, all data will be erased. Be sure to verify the data stored in memory prior to formatting and export any important data to the hard disk of your computer.

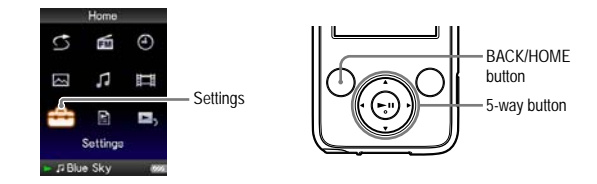

#### Note

This function is only available in the pause mode.

- Press and hold the BACK/HOME button in the pause mode until the Home menu appears.

- ③ Press the ▲/▼/◀/► button to select "Common Settings," and then press the ►II button to confirm. The list of "Common Settings" options appears.
- Press the ▲/▼/◀/▶ button to select "Format," and then press the ►II button to confirm.

"All data including songs will be deleted. Proceed?" appears.

S Press the ▲/▼ button to select "Yes," and then press the ►II button to confirm.

"All data will be deleted. Proceed?" appears.

I Press the ▲/▼ button to select "Yes," and then press the ►II button to confirm.

While the memory is being formatted, an animated display appears. When initialization finishes, "Memory formatted." appears.

#### To cancel the operation

Select "No" in step ⑤ or ⑥ and press the ►II button to confirm. You can also cancel the operation by pressing the BACK/HOME button in step ⑤ or ⑥.

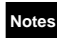

Do not format the built-in flash memory using software or Windows Explorer.
 appears instead of (Clock Display) if the player accesses certain online services (available only in U.S.A.). To restore (Clock Display), format the memory of the player.

| Model     | Destination                                 | Color |     |      |      |        |
|-----------|---------------------------------------------|-------|-----|------|------|--------|
| Model     | Destination                                 | Black | Red | Pink | Blue | Silver |
| NWZ-E435F | US (Wal-Mart)                               |       |     |      |      |        |
|           | AEP, UK                                     | ٠     | •   |      |      |        |
|           | French                                      |       | •   |      |      |        |
|           | East European                               | ٠     | •   |      |      |        |
|           | E, Australian, Tourist                      | ۲     |     |      |      |        |
|           | Mexican                                     | ٠     | •   |      |      |        |
| NWZ-E436F | US                                          | ۲     |     |      |      |        |
| 1         | US (Best Buy)                               | ٠     |     |      |      |        |
|           | US (Wal-Mart)                               | ٠     | •   |      |      |        |
|           | Canadian                                    |       | •   |      |      |        |
|           | Canadian<br>(BMG contents preinstall model) | •     |     |      |      |        |
|           | AEP, UK                                     |       | •   |      |      |        |
|           | French                                      |       | •   |      |      |        |
|           | East European                               | ٠     | •   |      |      |        |
|           | E, Australian, Tourist                      |       | •   |      |      |        |
|           | Chinese                                     |       |     |      |      |        |
|           | Mexican                                     |       | •   |      |      |        |
| NWZ-E438F | US                                          | ٠     | •   |      |      |        |
|           | US (Best Buy)                               | ۲     |     |      |      |        |
|           | Canadian                                    |       | •   |      |      |        |
|           | AEP, UK                                     | ٠     | •   |      |      |        |
|           | French                                      |       | •   |      |      |        |
|           | East European                               |       |     |      |      |        |
|           | E, Australian, Tourist                      |       |     |      |      |        |
|           | Mexican                                     |       |     |      |      |        |

#### **COLOR VARIATION**

Note: Refer to page 20 for the schematic diagram. Refer to page 19 for the printed wiring boards.

# METHOD OF JUDGING RIGHT AND WRONG OF PARTS RELATED TO SWITCH

In this set, only a part of parts that relate to the switch are supplied.

The right and wrong of the switch can be judged by the following two methods.

#### 1. Judgment From The Test Mode

Judge the right and wrong of the switch referring to "4-4-3. Key check" (page 16).

#### 2. Judgment from the voltage measurement

Judge the right and wrong of the switch by the voltage measurement with a test point.

#### 2-1. RESET key (SW1)

#### **Connection:**

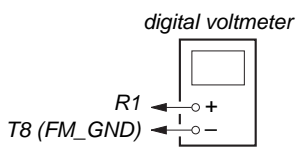

When the voltage value is below, RESET key (SW1) is nomal.

- RESET key (SW1) is pressed : 0 V
- RESET key (SW1) is not pressed : 3.1 V

#### 2-2. HOLD switch (SW610)

#### **Connection:**

digital voltmeter

J601 pin ⑨ ← \_ \_ + J601 pin ⑨ ← \_ \_ \_ \_ \_ \_

When the voltage value is below, HOLD switch (SW610) is nomal.

- HOLD switch (SW610) is turned on : 0 V
- HOLD switch (SW610) is turned off : 3.1 V

# 2-3. [►II]/[►]/[◀]/[▲]/[▼]/[BACK]/[OPTION]/[VOL +]/[VOL -] keys

#### **Connection:**

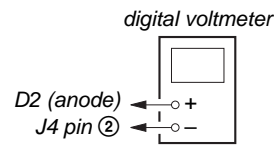

When the voltage value is below,  $[\blacktriangleright I]/[\bullet]/[\bullet]/[\bullet]/[BACK]$ [OPTION]/[VOL +]/[VOL -] keys are nomal.

Keys are not pressed : 3.1 V [►II] key (SW605) is pressed : 1.35 to 1.53 V [▶] key (SW606) is pressed : 1.71 to 1.85 V [◀] key (SW607) is pressed : 2.03 to 2.15 V [▲] key (SW608) is pressed : 2.36 to 2.46 V [▼] key (SW609) is pressed : 2.69 to 2.85 V [BACK] key (SW604) is pressed : 1.09 to 1.20 V [VOL –] key is pressed : 0.12 to 0.40 V [VOL +] key was pushed : 0.68 to 0.95 V

# 2-4. OPTION key (SW601) Connection:

| aigi                         | tai voitin |
|------------------------------|------------|
| 1601 pin ④ 👞<br>1601 pin ② 🛥 |            |
|                              |            |

When the voltage value is below, OPTION key (SW601) is nomal.

- OPTION key (SW601) is pressed : 0 V
- OPTION key (SW601) is not pressed: 3.1 V

#### Connection location: – MAIN Board (Side A) –

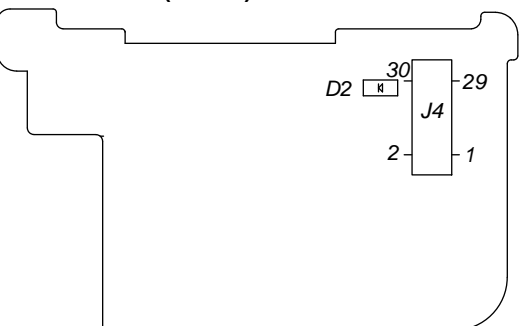

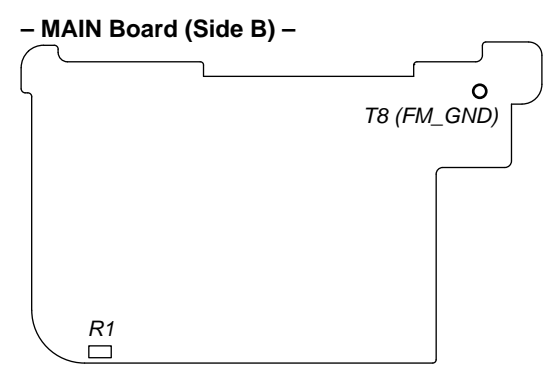

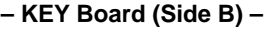

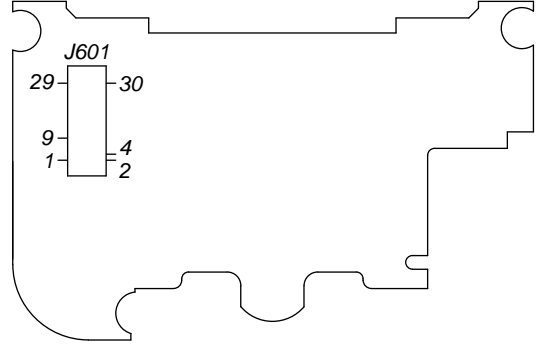

# SECTION 2 GENERAL

# **Parts and Controls**

# Front

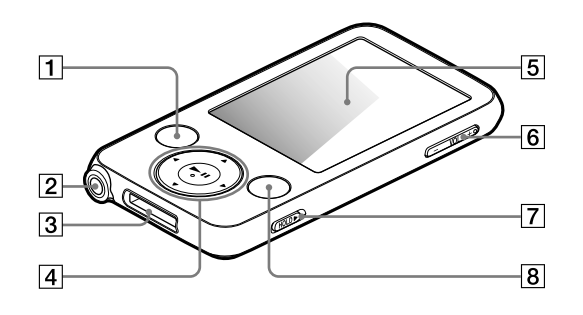

#### **1** BACK/HOME button\*1

Press to go up one list screen level, or to return to the previous menu. Press and hold the BACK/HOME button to display the Home menu.

#### 2 Headphone jack

For connecting the headphones. Insert the plug until it clicks into place. If the headphones are connected improperly, the sound from the headphones may not sound right.

#### **3 WM-PORT jack**

Use this jack to connect the supplied USB cable, or optional peripheral devices, such as supported accessories for the WM-PORT.

#### 4 5-way button\*2

Starts playback and enables navigation of the player's on-screen menus.

#### 5 Display

The display may vary, depending on functions.

#### 6 VOL +\*<sup>2</sup>/– button

Adjusts the volume.

#### 7 HOLD switch

You can protect the player against accidental operation by using the HOLD switch when carrying it. By sliding the HOLD switch in the direction of the arrow ▶, all operation buttons are disabled. If you slide the HOLD switch to the opposite position, the HOLD function is released.

#### 8 OPTION/PWROFF button\*1

Displays the option menu. If you press and hold the OPTION/ PWR OFF button, the screen turns off and the player enters standby mode. If you press any button while the player is in standby mode, the "Now Playing" screen, etc., appears and the player is ready for operation. Furthermore, if you leave the player in standby mode for about 4 hours, the player turns completely off automatically. If you press any button when the player is turned off, the start up screen appears first, then the "Now Playing" screen appears.

#### Note

- The player consumes battery power very slightly even when it is in standby mode. Therefore, the player might turn completely off in a short time, depending on the power remaining in the battery.
- \*<sup>1</sup>Functions marked with on the player are activated if you press and hold the corresponding buttons.
- \*<sup>2</sup>There are tactile dots. Use them to help with button operations.

#### Rear

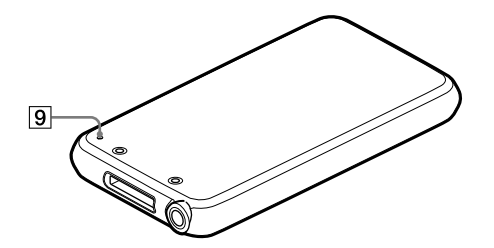

**9 RESET button** Resets the player when you press the RESET button with a small pin, etc.

# SECTION 3 DISASSEMBLY

• This set can be disassembled in the order shown below.

#### 3-1. DISASSEMBLY FLOW

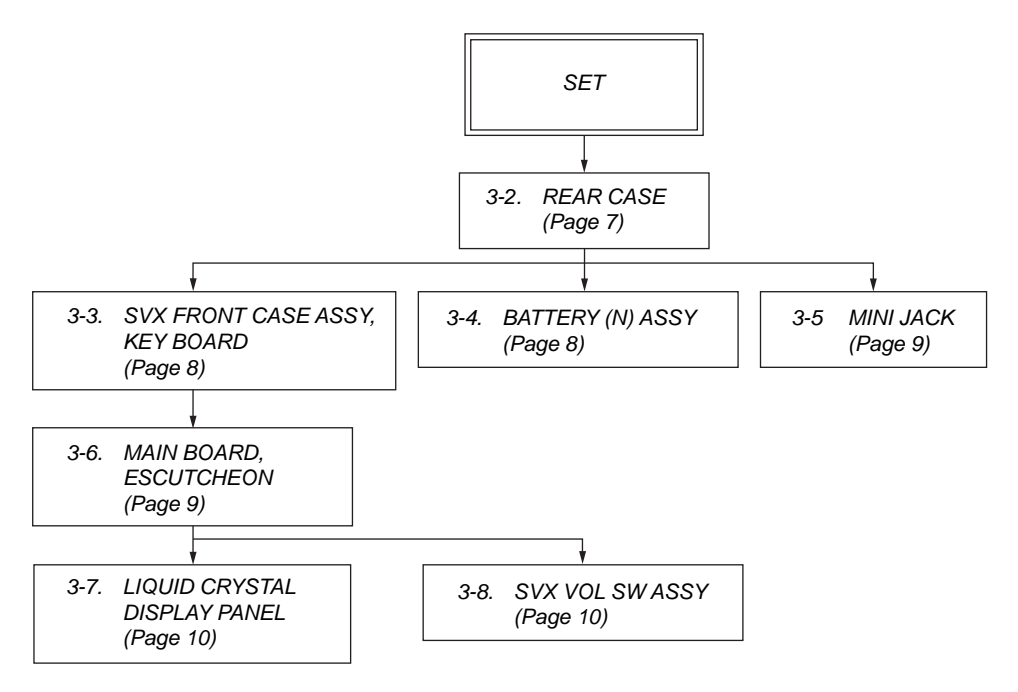

**Note:** Follow the disassembly procedure in the numerical order given.

#### 3-2. REAR CASE

Note: This illustration sees the set from rear side.

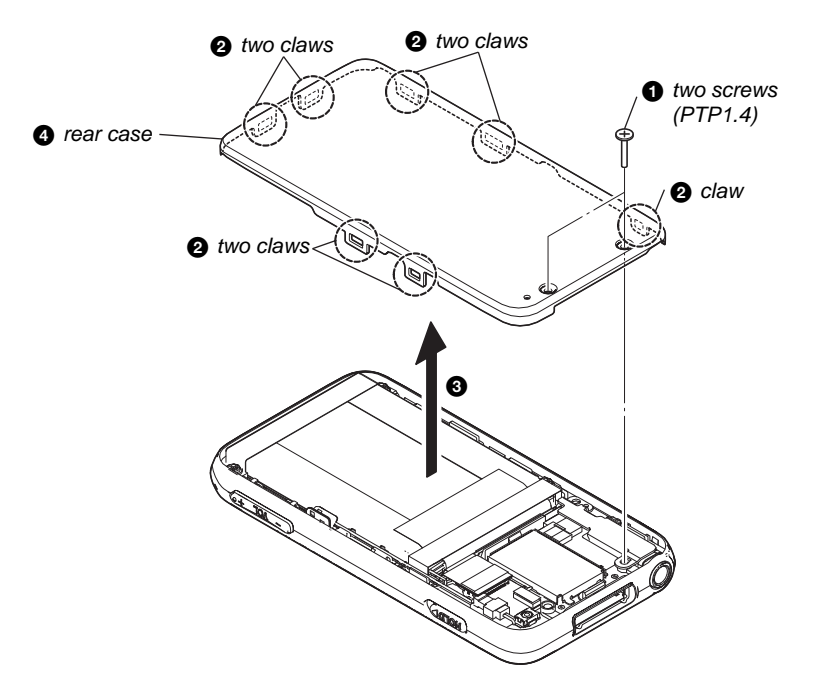

#### 3-3. SVX FRONT CASE ASSY, KEY BOARD

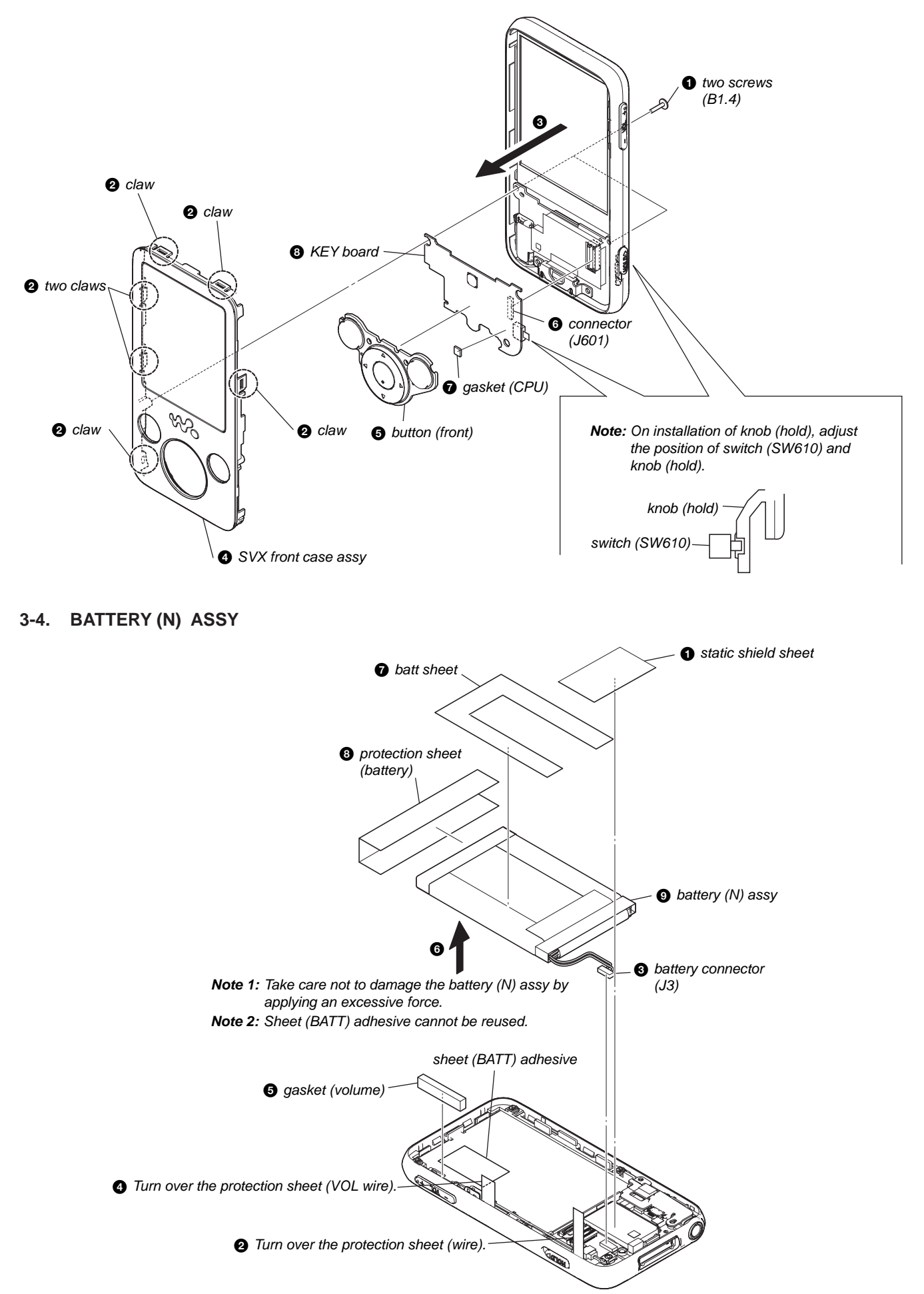

#### 3-5. MINI JACK

Note: This illustration sees the set from battery side.

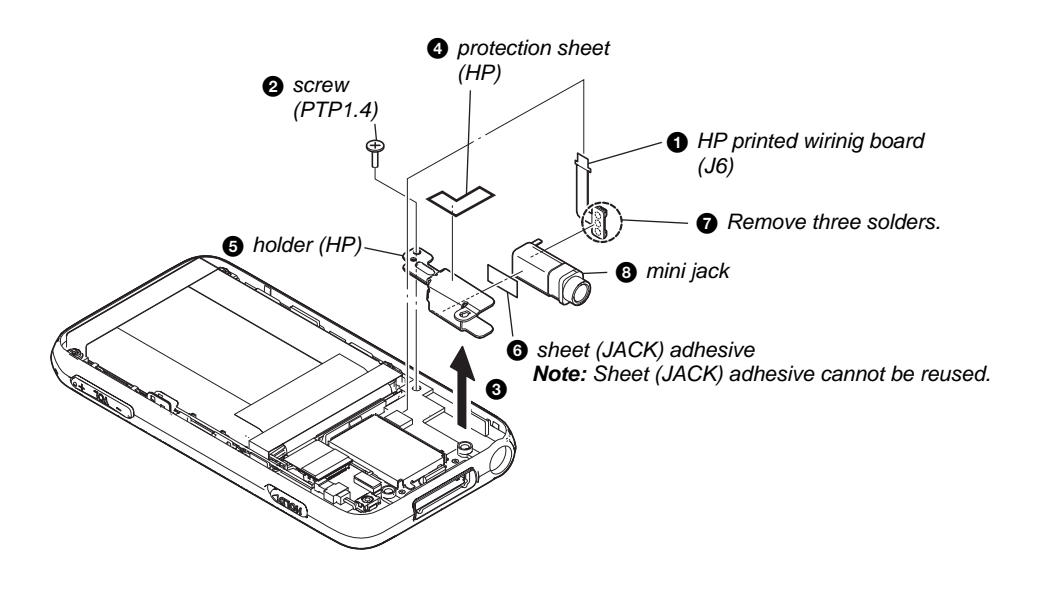

#### 3-6. MAIN BOARD, ESCUTCHEON

Note 1: This illustration sees the set from battery side.

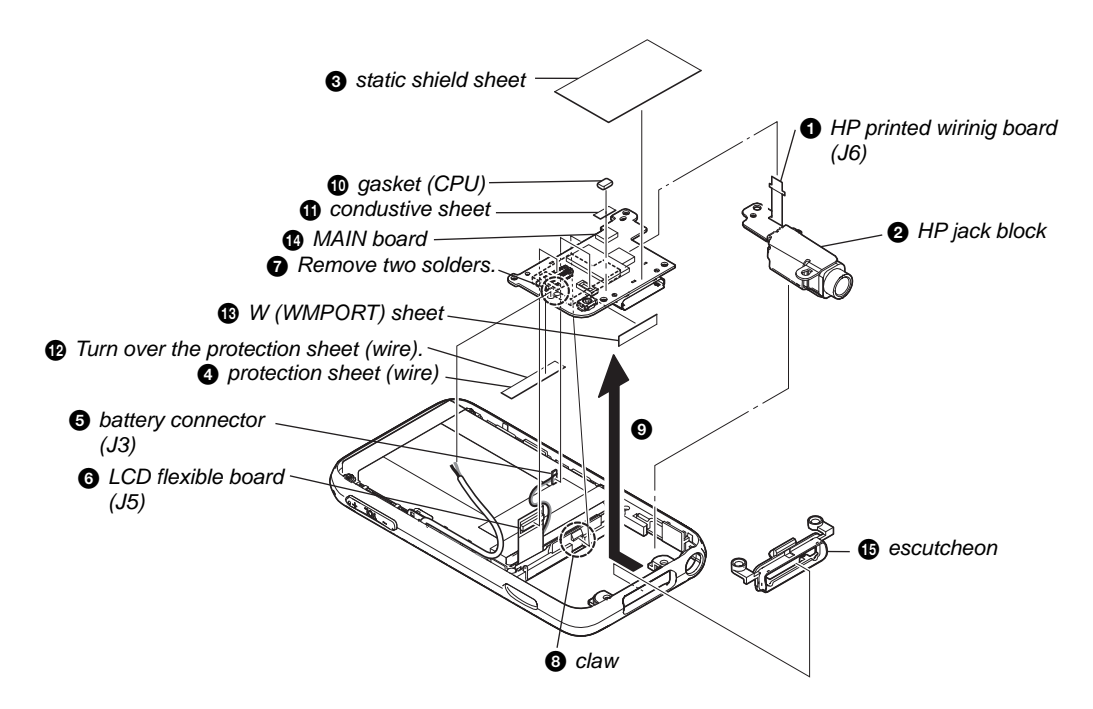

#### 3-7. LIQUID CRYSTAL DISPLAY PANEL

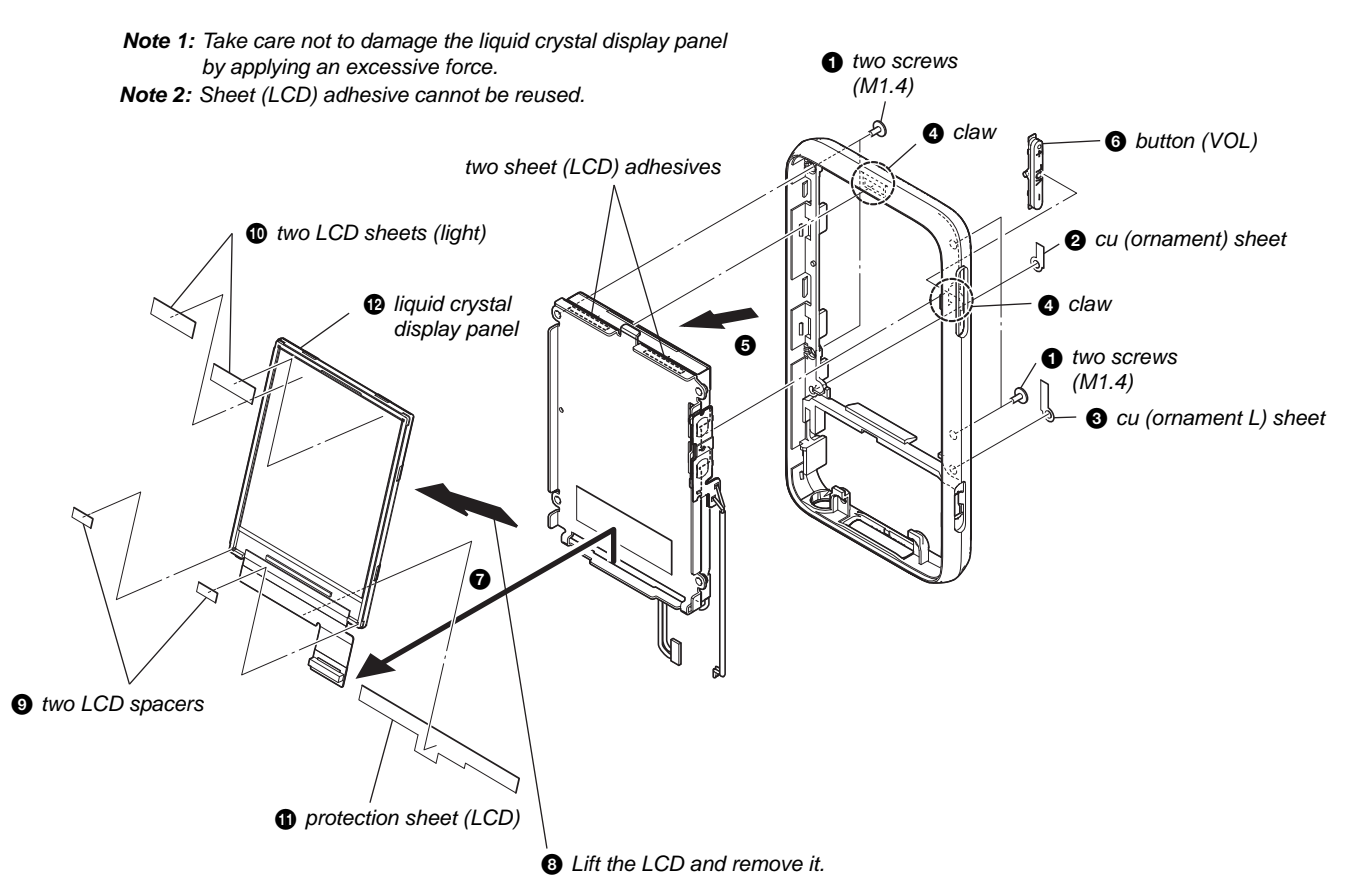

3-8. SVX VOL SW ASSY

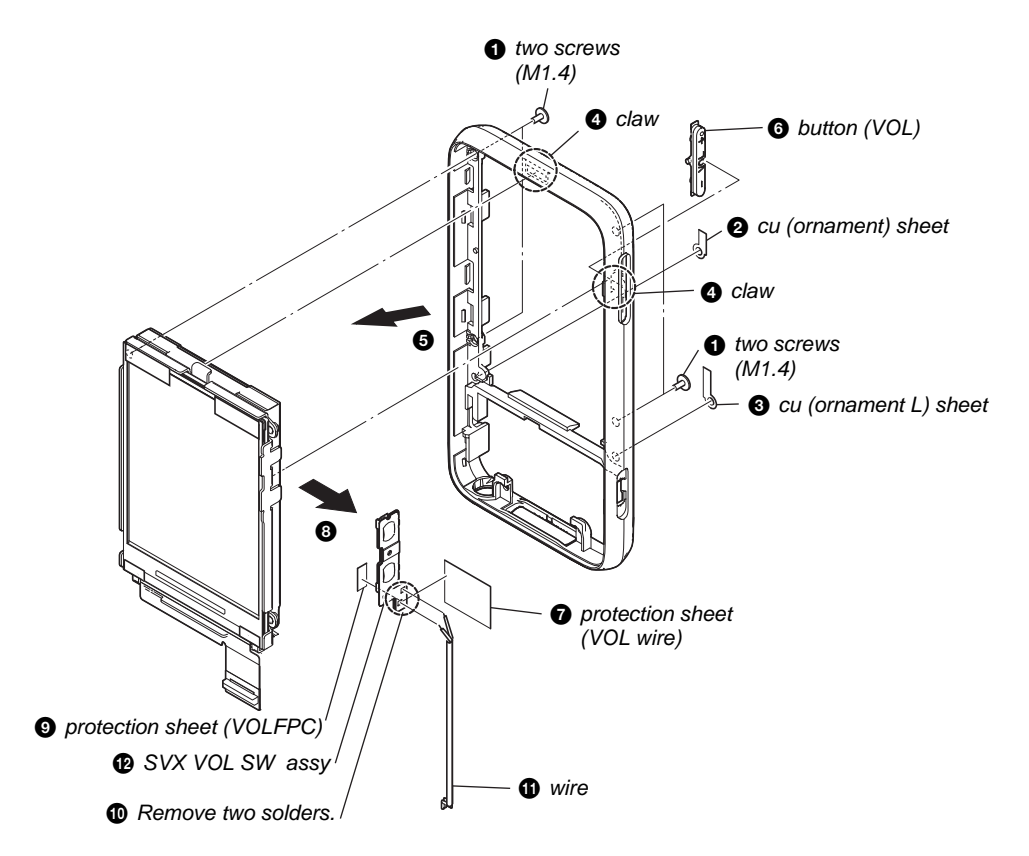

# SECTION 4 TEST MODE

Note: Information on the test mode must correspond in enough security. When the leakage has been revealed by any chance, the source of information is specified.

#### 1. SETTING THE TEST MODE

**Note:** Perform the test mode in the state of 3.6 V or more in the battery voltage.

#### Setting method:

- 1. Turn the power on.
- 2. Press the [BACK] key for 1.5 seconds or more, the home menu is displayed.
- 3. Slide the [HOLD] key to set the hold on.
- 4. While pressing the [OPTION] key, press the key as following order.

# $$\begin{split} & [\blacktriangle] \rightarrow [\blacktriangleright II] \rightarrow [\blacktriangleright] \rightarrow [\blacksquare II] \rightarrow [\blacktriangledown] \rightarrow [\blacksquare II] \rightarrow [\blacktriangleleft] \rightarrow [\blacksquare II] \rightarrow \\ & [\blacktriangle] \rightarrow [\blacksquare II] \rightarrow [BACK] \rightarrow [\blacksquare II] \end{split}$$

5. Enter the test mode.

**Note:** The destination setting and sound pressure regulation setting cannot be executed by this test mode.

#### 2. RELEASING THE TEST MODE

- 1. Display the major item selection screen.
- Press the [▲]/[▼] key to select the "EXIT", and press the [▶] key to select the "SURE?".
- 3. Press the [►II] key, TURN the POWER off and release the test mode.

#### 3. CONFIGURATION OF THE TEST MODE

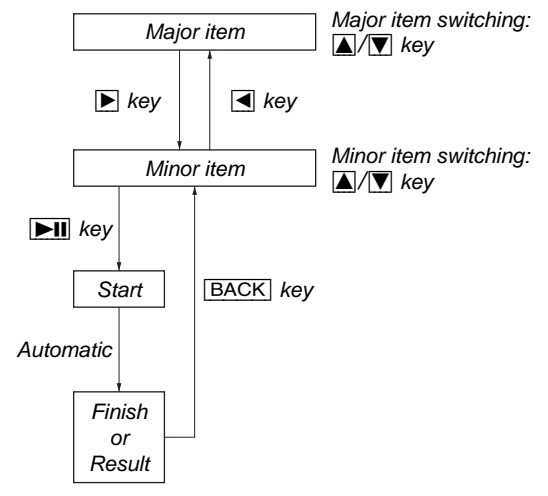

# 4. OPERATION OF THE TEST MODE 4-1. Power

#### liquid crystal display

| MPTAPP MENU |         |  |  |  |
|-------------|---------|--|--|--|
| POWER       | VCHK    |  |  |  |
| AUDIO       | ACHK    |  |  |  |
| VIDEO       | DSVCHK  |  |  |  |
| OTHER       | CHGCHK  |  |  |  |
| CLESTE      | BATTCHK |  |  |  |
| DAC         |         |  |  |  |
| FM          |         |  |  |  |
| SHUTDN      |         |  |  |  |
| EXIT        |         |  |  |  |

#### 4-1-1. Power supply voltage check

This mode is used in case power supply voltage in the state where all power supply lines are starting is checked.

#### **Checking method:**

- 1. Enter the test mode.
- Press the [▲]/[▼] key to select the "POWER", and press the
   [▶] key to enter the minor item.
- 3. Press the  $[\blacktriangle]/[\bigtriangledown]$  key to select the "VCHK".
- 4. Press the [**>II**] key, all power supply lines are started.

liquid crystal display

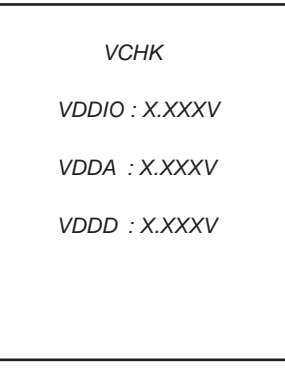

In this state, the power supply voltage of each power supply line can be confirmed by measuring the voltage.

5. Press the [BACK] key, return to minor item selection screen.

#### 4-1-2. Consumption current (audio playback) check

This mode is used in case consumption current (audio playback) is checked in the state where "1 kHz 0 dBs L-ch/R-ch VOLUME: 15" audio signal is output.

#### **Checking method:**

- 1. Enter the test mode.
- Press the [▲]/[▼] key to select the "POWER", and press the
   [▶] key to enter the minor item.
- 3. Press the  $[\blacktriangle]/[\bigtriangledown]$  key to select the "ACHK".
- 4. Press the [►II] key, "1 kHz 0 dBs L-ch/R-ch VOLUME: 15" audio signal is output.

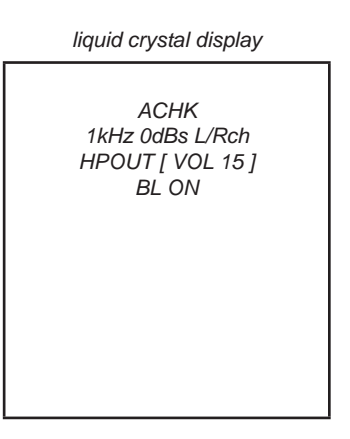

- 5. In this state, each time the [OPTION] key is pressed, LCD back light on /off switch is performed.
- 6. Press the [BACK] key, return to minor item selection screen.

#### 4-1-3. Standby current check

This mode is used in case standby current is checked.

#### **Checking method:**

- 1. Enter the test mode.
- Press the [▲]/[▼] key to select the "POWER", and press the
   [▶] key to enter the minor item.
- 3. Press the  $[\blacktriangle]/[\bigtriangledown]$  key to select the "DSVCHK".
- 4. Press the  $[\blacktriangleright II]$  key, enter the state of the deep sleep.
- 5. Press the [BACK] key, release the state of the deep sleep, and return to minor item selection screen.

#### 4-1-4. Charge current check

This mode is used in case charge current is checked.

#### **Checking method:**

- 1. Enter the test mode.
- Press the [▲]/[▼] key to select the "POWER", and press the
   [▶] key to enter the minor item.
- 3. Press the  $[\blacktriangle]/[\bigtriangledown]$  key to select the "CHGCHK".
- 4. Press the [**>II**] key, the change setting is displayed.

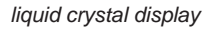

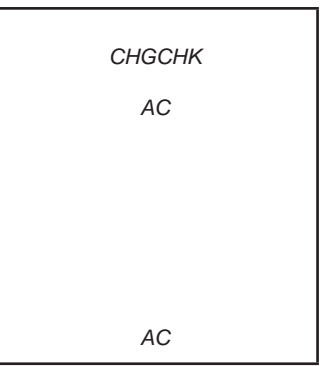

5. In this state, each time the [OPTION] key is pressed, the port setting for the charge is changed as shown in the table below.

|         | Port control |          |          |  |
|---------|--------------|----------|----------|--|
| Display | CHG_XCHGEN   | CHG_PEN1 | CHG_PEN2 |  |
| AC      | L            | Н        | Н        |  |
| USB500  | L            | Н        | Н        |  |
| USB100  | L            | Н        | L        |  |

6. Press the [BACK] key, return to minor item selection screen.

#### 4-1-5. Battery voltage detection check

This mode is used in case battery voltage is checked.

#### Checking method:

- 1. Enter the test mode.
- Press the [▲]/[▼] key to select the "POWER", and press the
   [▶] key to enter the minor item.
- 3. Press the  $[\blacktriangle]/[\lor]$  key to select the "BATTCHK".
- 4. Press the [**>II**] key, the battery voltage is displayed.
- When the battery voltage cannot be confirmed, "ERROR" is displayed.

liquid crystal display

BATTCHK Battely Voltage X.XXXV

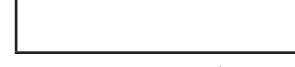

X.XXXV: Battery voltage

5. Press the [BACK] key, return to minor item selection screen.

#### 4-2. Audio

While playing the audio track, it's in a repeat state. If [BACK] key is pressed, it's stopped. Press the [VOL +] key to switch the HP/LINE.

liquid crystal display

| MPTAPP MENU                       |  |  |  |  |
|-----------------------------------|--|--|--|--|
| OUTPUT<br>SN<br>F1<br>F2<br>SEPLR |  |  |  |  |
| SEPRL<br>MAXOUT<br>NMLZR<br>SPCHK |  |  |  |  |
|                                   |  |  |  |  |

#### 4-2-1. Output check

"1 kHz 0 dBs L-ch/R-ch VOLUME: 25" audio signal is outputed.

#### Checking method:

- 1. Enter the test mode.
- Press the [▲]/[▼] key to select the "AUDIO", and press the [▶] key to enter the minor item.
- 3. Press the  $[\blacktriangle]/[\bigtriangledown]$  key to select the "OUTPUT".
- 4. Press the [►II] key, "1 kHz 0 dBs L-ch/R-ch VOLUME: 25" audio signal is outputted.

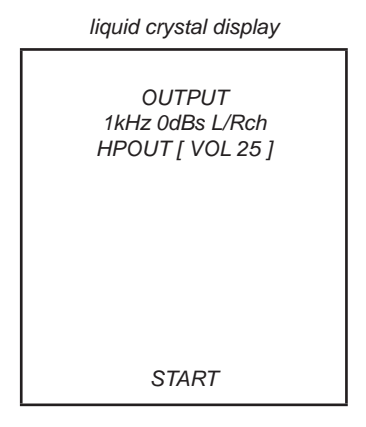

5. Press the [BACK] key, return to minor item selection screen.

#### 4-2-2. S/N check

"Infinity Zero VOLUME: 30" audio signal is outputted.

#### **Checking method:**

- 1. Enter the test mode.
- Press the [▲]/[▼] key to select the "AUDIO", and press the [▶] key to enter the minor item.
- 3. Press the  $[\blacktriangle]/[\bigtriangledown]$  key to select the "SN".
- 4. Press the [►II] key, "Infinity Zero VOLUME: 30" audio signal is output.

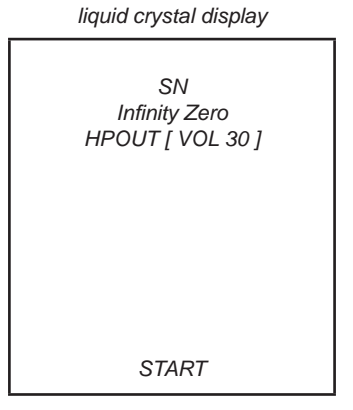

5. Press the [BACK] key, return to minor item selection screen.

#### 4-2-3. Frequency characteristic 1 check

"20 Hz 0 dBs L-ch/R-ch VOLUME: 25" audio signal is outputed.

#### **Checking method:**

- 1. Enter the test mode.
- Press the [▲]/[▼] key to select the "AUDIO", and press the [▶] key to enter the minor item.
- 3. Press the  $[\blacktriangle]/[\bigtriangledown]$  key to select the "F1".
- 4. Press the [►II] key, "20 Hz 0 dBs L-ch/R-ch VOLUME: 25" audio signal is outputed.

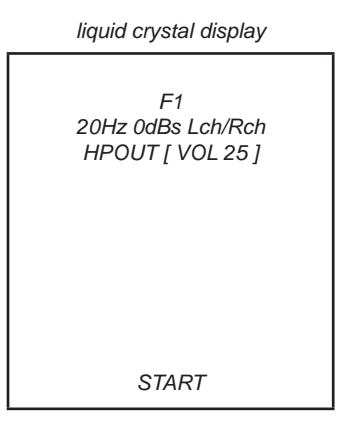

5. Press the [BACK] key, return to minor item selection screen.

#### 4-2-4. Frequency characteristic 2 check

"20 Hz 0 dBs L-ch/R-ch VOLUME: 25" audio signal is outputed.

#### **Checking method:**

- 1. Enter the test mode.
- Press the [▲]/[▼] key to select the "AUDIO", and press the [▶] key to enter the minor item.
- 3. Press the  $[\blacktriangle]/[\bigtriangledown]$  key to select the "F2".
- 4. Press the [►II] key, "20 Hz 0 dBs L-ch/R-ch VOLUME: 25" audio signal is outputed.

liquid crystal display

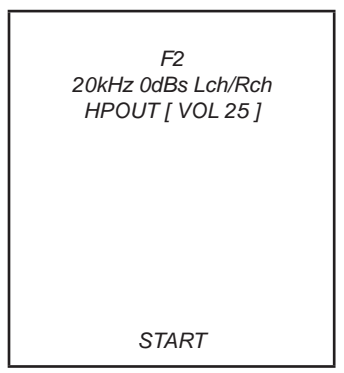

5. Press the [BACK] key, return to minor item selection screen.

#### 4-2-5. CH separation (L-ch) check

"1 kHz 0 dBs L-ch VOLUME: 25" audio signal is outputed.

#### Checking method:

- 1. Enter the test mode.
- Press the [▲]/[▼] key to select the "AUDIO", and press the [▶] key to enter the minor item.
- 3. Press the  $[\blacktriangle]/[\bigtriangledown]$  key to select the "SEPLR".
- 4. Press the [►II] key, "1 kHz 0 dBs L-ch VOLUME: 25" audio signal is outputted.

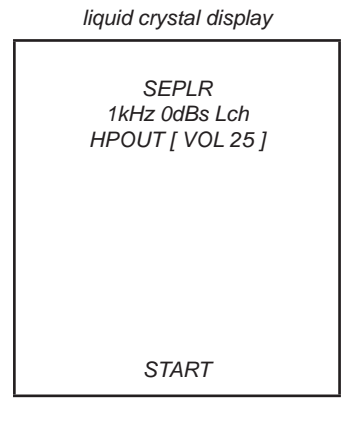

5. Press the [BACK] key, return to minor item selection screen.

#### 4-2-6. S/N check

"1 kHz 0 dBs R-ch VOLUME: 25" audio signal is outputed.

#### Checking method:

- 1. Enter the test mode.
- Press the [▲]/[▼] key to select the "AUDIO", and press the [▶] key to enter the minor item.
- 3. Press the  $[\blacktriangle]/[\bigtriangledown]$  key to select the "SEPRL".
- 4. Press the [►II] key, "1 kHz 0 dBs R-ch VOLUME: 25" audio signal is output.

liquid crystal display

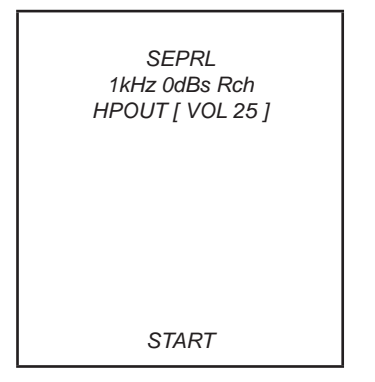

5. Press the [BACK] key, return to minor item selection screen.

#### 4-2-7. Maxmum output check

"1 kHz 0 dBs L-ch/R-ch VOLUME: 30" (Headphone output when AVLS operates: "1 kHz 0 dBs L-ch/R-ch VOLUME: 13") audio signal is outputed.

#### Checking method:

- 1. Enter the test mode.
- Press the [▲]/[▼] key to select the "AUDIO", and press the [▶] key to enter the minor item.
- 3. Press the  $[\blacktriangle]/[\lor]$  key to select the "MAXOUT".
- Press the [►II] key, "1 kHz 0 dBs L-ch/R-ch VOLUME: 30" (Headphone output when AVLS operates: "1 kHz 0 dBs L-ch/ R-ch VOLUME: 13") audio signal is outputed.

liquid crystal display

| MAXOUT<br>1kHz 0dBs L/Rch<br>AVLS OFF<br>HPOUT [ VOL 30] |  |
|----------------------------------------------------------|--|
| START                                                    |  |
|                                                          |  |

- 5. In this state, each time the [OPTION] key is pressed, AVLS on.off switch is performed.
- 6. Press the [BACK] key, return to minor item selection screen.

#### 4-2-8. Normalizer check

"1 kHz – 24 dBs L-ch/R-ch VOLUME: 30" audio signal is outputed.

#### Checking method:

1. Enter the test mode.

- Press the [▲]/[▼] key to select the "AUDIO", and press the [▶] key to enter the minor item.
- 3. Press the  $[\blacktriangle]/[\bigtriangledown]$  key to select the "NMLZR".
- Press the [►II] key, "1 kHz 24 dBs L-ch/R-ch VOLUME: 30" audio signal is outputed.

#### liquid crystal display

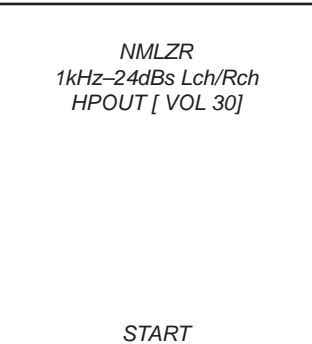

5. Press the [BACK] key, return to minor item selection screen.

#### 4-2-9. Sound pressure regulation level check

"1 kHz 0 dBs L-ch/R-ch VOLUME: 30" audio signal is outputed.

#### **Checking method:**

- 1. Enter the test mode.
- Press the [▲]/[▼] key to select the "AUDIO", and press the [▶] key to enter the minor item.
- 3. Press the  $[\blacktriangle]/[\bigtriangledown]$  key to select the "SPCHK".
- Press the [►II] key, "1 kHz 0 dBs L-ch/R-ch VOLUME: 30" audio signal is outputted.

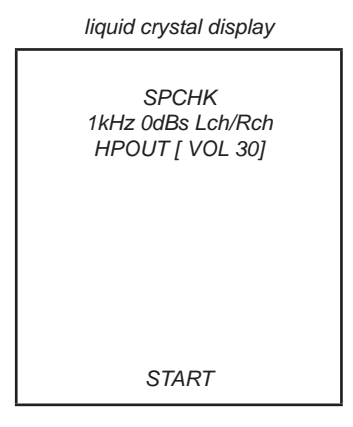

5. Press the [BACK] key, return to minor item selection screen.

#### 4-3. Video

liquid crystal display

| MPTAPI                                                                          | P MENU |  |
|---------------------------------------------------------------------------------|--------|--|
| POWER<br>AUDIO<br>VIDEO<br>OTHER<br>CLESTE<br>DAC<br>FM<br>SHUTDOWN<br>EXITTEST | LCD    |  |

#### 4-3-1. LCD display check

Liquid crystal display is checked.

#### **Checking method:**

- 1. Enter the test mode.
- Press the [▲]/[▼] key to select the "VIDEO", and press the [▶] key to select the "LCD".
- Press the [►II] key, all black is displayed on the liquid crystal display.
- 4. In this state, each time the [OPTION] key is pressed, the screen display changes in the following order.

All black (default)  $\rightarrow$  All red  $\rightarrow$  All green  $\rightarrow$  All blue  $\rightarrow$  All white  $\rightarrow$  Color bar  $\rightarrow$  Maximum drawing size confirmation  $\rightarrow$  diagonal gradation (red)  $\rightarrow$  diagonal gradation (green)  $\rightarrow$  diagonal gradation (blue)  $\rightarrow$  diagonal gradation (white)

Maximum drawing size confirmation:

All blue (All sides are red) is displayed. Whether red in all sides is seen is confirmed.

5. In this state, each time the [VOL -] key is pressed, LCD back

- light brightness min/max/middle switch is performed.
- 6. Press the [BACK] key, return to minor item selection screen.

#### 4-4. Other

| liquid crystal display |         |  |  |  |
|------------------------|---------|--|--|--|
| MPTAPP MENU            |         |  |  |  |
| 501/55                 | 01001   |  |  |  |
| POWER                  | CLOCK   |  |  |  |
| AUDIO                  | KEYNUM  |  |  |  |
| VIDEO                  | KEY     |  |  |  |
| OTHER                  | FORMAT  |  |  |  |
| CLESTE                 | DEST    |  |  |  |
| DAC                    | SPSET   |  |  |  |
| FM                     | FWVER   |  |  |  |
| SHUTDOWN               | NCAPCHK |  |  |  |
| EXITTEST               |         |  |  |  |
|                        |         |  |  |  |

#### 4-4-1. Clock check

The movement of an internal clock is confirmed.

#### **Checking method:**

- Enter the test mode.
   Press the [A]/[W] key to select the "OTHE"
- Press the [▲]/[▼] key to select the "OTHER", and press the [▶] key to enter the minor item.
- 3. Press the  $[\blacktriangle]/[\bigtriangledown]$  key to select the "CLOCK".
- 4. Press the  $[\blacktriangleright II]$  key, date and time are displayed.

liquid crystal display CLOCK

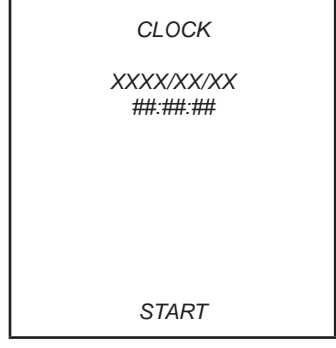

XXXX/XX/XX : Date ##:##:## : Time

"START" changes into "OK" if the movement of an internal clock is confirmed.

5. Press the [BACK] key, return to minor item selection screen.

#### 4-4-2. Frequency check that presses key

The frequency to which the key is pressed, insert/pull out frequency of cradle and insert/pull out frequency of the headphone are displayed.

**Note:** Not used for the servicing.

#### 4-4-3. Key check

The operation of the key is confiemed.

#### Checking method:

- 1. Enter the test mode.
- Press the [▲]/[▼] key to select the "OTHER", and press the [▶] key to enter the minor item.
- 3. Press the  $[\blacktriangle]/[\bigtriangledown]$  key to select the "KEY".
- 4. Press the [►II] key, all keys are displayed.

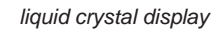

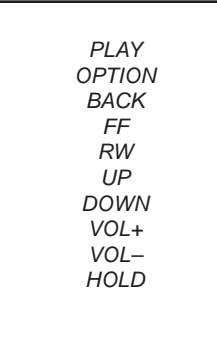

- 5. The character corresponding to the key is selected every time the ley is pressed. "START" changes into "OK" if all keys are pressed.
- 6. Slide the [HOLD] key from ON to OFF, return to minor item selection screen.

#### 4-4-4. Format

The user's area is formatted, and ICV for the video and ICV for audio are initialized.

**Note:** Not used for the servicing.

Format the set from "Settings" 0 "Common settings" 0 "Format" when it home menu in usually operates when the set should foemat it.

#### 4-4-5. Destination setting

The destination setting, language information, and sound pressure regulation information are written in the NAND flash memory.

Note: Not used for the servicing.

#### 4-4-6. Sound pressure regulation setting

ON/OFF of sound pressure regulation is confirmed.

Note: Not used for the servicing.

#### 4-4-7. Firmware version check

The firmware version is displayed.

#### Checking method:

- 1. Enter the test mode.
- Press the [▲]/[▼] key to select the "OTHER", and press the [▶] key to enter the minor item.
- 3. Press the  $[\blacktriangle]/[\bigtriangledown]$  key to select the "FWVER".
- 4. Press the  $[\blacktriangleright II]$  key, the firmware version is displayed.

#### liquid crystal display

```
FWVER
```

FWVER X.XX.XX

MODEL NAME NWZ-#####

SERIAL NO

X.XX.XX : Firmware version #### : Model name @@@@@@@@ : Serial No.

5. Press the [BACK] key, return to minor item selection screen.

#### 4-4-8. NAND capacity check

Capacity of NAND flash memory, present bud block maximum bud block, and vender ID are displayed.

#### **Checking method:**

- 1. Enter the test mode.
- Press the [▲]/[▼] key to select the "OTHER", and press the [▶] key to enter the minor item.
- 3. Press the  $[\blacktriangle]/[\lor]$  key to select the "NCAPCHK".
- 4. Press the [►II] key, capacity of NAND flash memory, present bud block maximum bud block, and vender ID are displayed.

NCAPCHK NAND TOTAL SIZE X GB BAD BLOCK @@@@ MAX BAD BLOCK #### VENDER \$\$\$\$

liquid crystal display

| Х        | : Capacity of NAND flash memory           |
|----------|-------------------------------------------|
|          | 2/4/8 (2 GB/4 GB/8 GB)                    |
| @@@@@    | : Nunber of present bud block             |
|          | (It makes an error the suquisition of the |
|          | number of bud blocks at "-1")             |
| ####     | : Number of maximum bud block             |
|          | (It makes an error the acquisition of the |
|          | vender IDat at "-1")                      |
| \$\$\$\$ | : Vender ID od NAND flash memory          |
|          | 0x98/0xec (TOSHIBA/SAMSUNG)               |
|          | (It makes an error the acquisition of the |
|          | vender ID at "-1")                        |

5. Press the [BACK] key, return to minor item selection screen.

#### 4-5. CLESTE

Note: Not used for the servicing.

#### liquid crystal display

| MPTAPP MENU             |  |
|-------------------------|--|
| POWER<br>AUDIO<br>VIDEO |  |
| OTHER                   |  |
| CLESTE<br>DAC           |  |
| FM                      |  |
| SHUTDOWN                |  |
| EXITTEST                |  |
|                         |  |

#### 4-6. DAC

Note: Not used for the servicing.

#### liquid crystal display

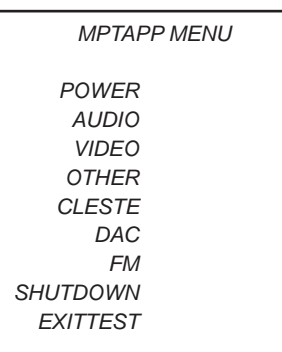

#### 4-7. FM

#### liquid crystal display

| MPTAP                                                                           | P MENU |
|---------------------------------------------------------------------------------|--------|
| POWER<br>AUDIO<br>VIDEO<br>OTHER<br>CLESTE<br>DAC<br>FM<br>SHUTDOWN<br>EXITTEST | RCVCHK |

#### 4-7-1. Reception output check

FM tuning checked.

#### Checking method:

- 1. Enter the test mode.
- Press the [▲]/[▼] key to select the "FM", and press the [▶] key to select the "RCVCHK"
- 3. Press the [▲]/[▼] key, "90.00 MHz".
- 4. In this state, each time the [OPTION] key is pressed, frequency is changes in the following order.

liquid crystal display

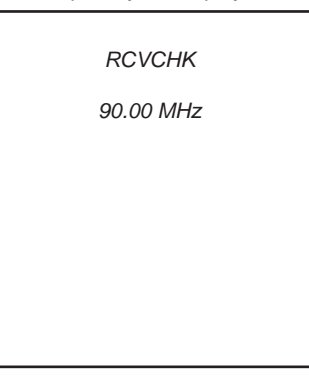

90.00 MHz (default)  $\rightarrow$  76.00MHz  $\rightarrow$  95.75 MHz  $\rightarrow$  107.75 MHz  $\rightarrow$  87.50 MHz  $\rightarrow$  98.00 MHz  $\rightarrow$  108.00 MHz

5. Press the [BACK] key, return to minor item selection screen.

#### 4-8. Shutdown

Function that power supply of set can be turned off without ending static test mode.

#### Procedure:

- 1. Enter the test mode.
- Press the [▲]/[▼] key to select the "SHUTDN", and press the
   [▶] key to select the "SURE ?".
- 3. Press the [►II] key, turn the power off while having entered the test mode.

# SECTION 5 DIAGRAMS

# THIS NOTE IS COMMON FOR PRINTED WIRING BOARDS AND SCHEMATIC DIAGRAMS. (In addition to this, the necessary note is printed in each block.)

#### For Printed Wiring Boards.

Note:

- ------: parts extracted from the conductor side.
- Pattern from the side which enables seeing. (The other layers' patterns are not indicated.)

| Caution:           |                                          |
|--------------------|------------------------------------------|
| Pattern face side: | Parts on the pattern face side seen from |
| (SIDE B)           | the pattern face are indicated.          |
| Parts face side:   | Parts on the parts face side seen from   |
| (SIDE A)           | the parts face are indicated.            |
| . ,                | •                                        |

- MAIN and KEY boards are multi-layer printed board. However, the patterns of intermediate-layers have not been included in diagrams.
- · Lead layouts

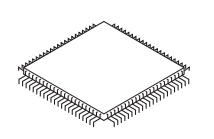

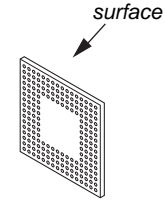

Lead layout of conventional IC

CSP (Chip Size Package)

#### For Schematic Diagrams. Note:

- All capacitors are in  $\mu$ F unless otherwise noted. (p: pF) 50 WV or less are not indicated except for electrolytics and tantalums.
- All resistors are in  $\Omega$  and 1/4 W or less unless otherwise specified.
- \_\_\_\_: panel designation.
- \_\_\_\_\_: B+ Line.

#### 5-1. PRINTED WIRING BOARDS

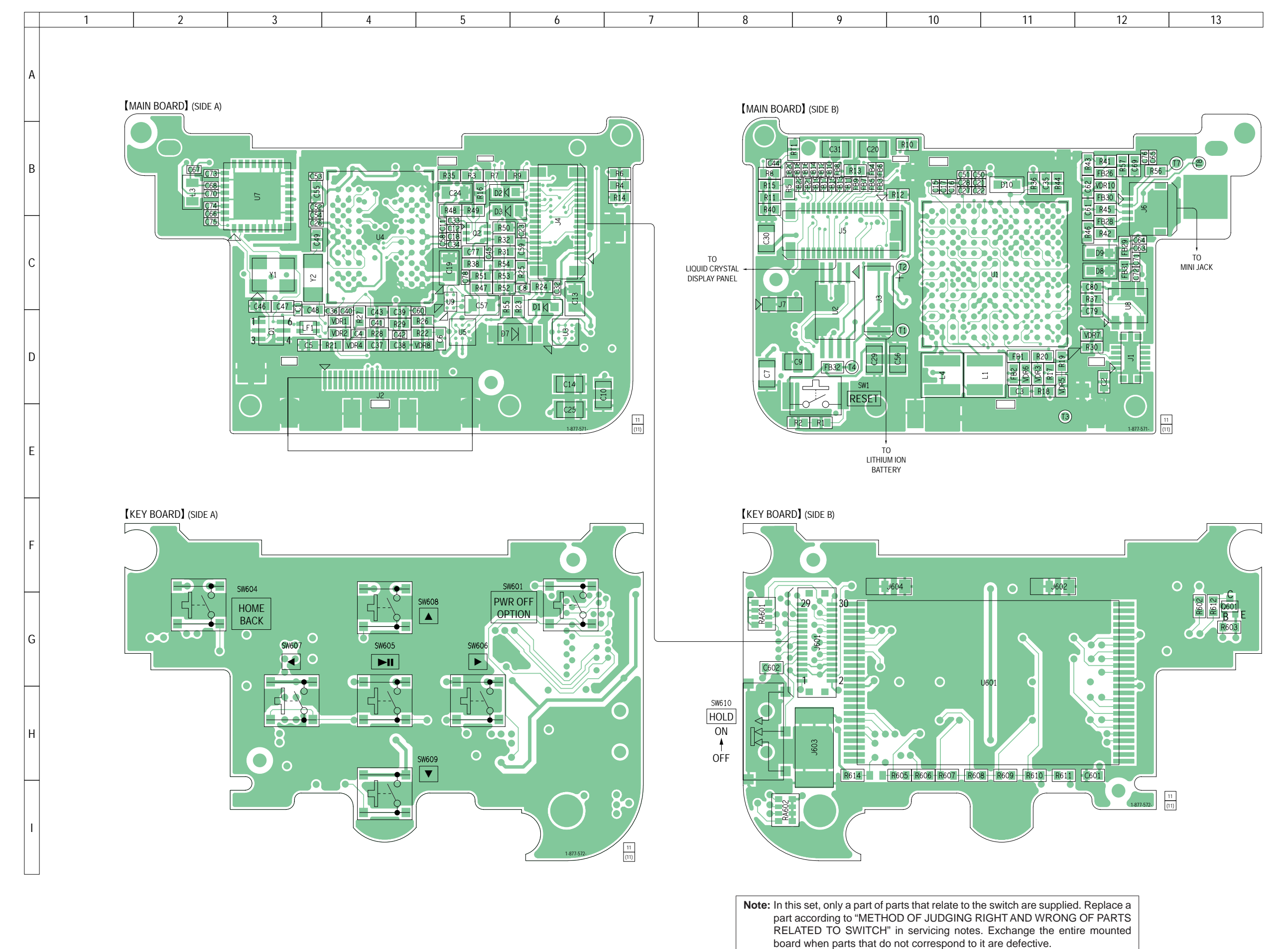

NWZ-E435F/E436F/E438F

5-2. SCHEMATIC DIAGRAM 2 3 5 7 8 4 6 1 (MAIN BOARD) **KEY BOARD** —∑≫xtal\_in —∑≫xtal\_out SW610 HOLD ON - OFF А SW1 RESET  $\Delta \mathbf{A} \mathbf{A}$ VDDIO Q1 (1/2) UMX1N-TN Q1 (2/2) UMX1N-TN VCC\_VBAT 4 R1 1K GND C1 0.1 J601 VCC\_VBAT R2 1K В KEY\_AD AGND VCC\_VBAT KEY\_WAKE 4 1 GND GND VDDIO 8 VDDIO HOLD 10 FLASH\_CLE 9 GND GND 12 FLASH\_ALE 14 FLASH\_RE GND GPMI\_D00 11 GPMI\_D01 13 16 FLASH\_WE GPMI\_D02 15 18 FLASH\_WP GPMI\_D03 17 20 FLASH\_CS0 GPMI\_D04 19 GPMI\_D05 FLASH\_CS1 21 22 С GPMI\_D06 24 FLASH\_CS2 . 23 GPMI\_D07 FLASH\_CS3 25 26 28 FLASH\_R/B0 FLASH\_R/B2 27 FLASH\_R/B3 FLASH\_R/B1 30 29 **—** . . -X FLASH BUS D VCC\_VBAT VCC\_VBAT R614 R603 100K R605 10K R610 22K R606 2.7K R607 3.9K R608 5.6K R609 10K R611 100K 3.9K Q601 2SA2029FS6T2L Ε R612 220K SW601 SW607 SW609 SW604 SW605 SW606 SW608 ► <del>+</del> HOME BACK **ब** PWR OFF OPTION ►II 17 F 

**Note:** In this set, only a part of parts that relate to the switch are supplied. Therefore, the schematic diagram excerpts and has described only a part. Replace a part according to "METHOD OF JUDGING RIGHT AND WRONG OF PARTS RELATED TO SWITCH" in servicing notes. Exchange the entire mounted board when parts that do not correspond to it are defective.

# SECTION 6 EXPLODED VIEWS

#### Note:

- -XX and -X mean standardized parts, so they may have some difference from the original one.
- Items marked "\*" are not stocked since they are seldom required for routine service. Some delay should be anticipated when ordering these items.
- The mechanical parts with no reference number in the exploded views are not supplied.
- Color Indication of Appearance Parts Example:

KNOB, BALANCE (WHITE) . . . (RED) ↑ ↑

Parts Color Cabinet's Color

- Refer to "COLOR VARIATION" in the "SERVICING NOTES" (page 4) about color variation of model and destination.
- Abbreviation

AUS : Australian model

- CH : Chinese model
- CND : Canadian model
- CND1 : Canadian model
- (BMG contents preinstall model)
- EE : East European model
- FR : French model JE : Tourist model
- MX : Mexican model

#### 6-1. REAR CASE SECTION

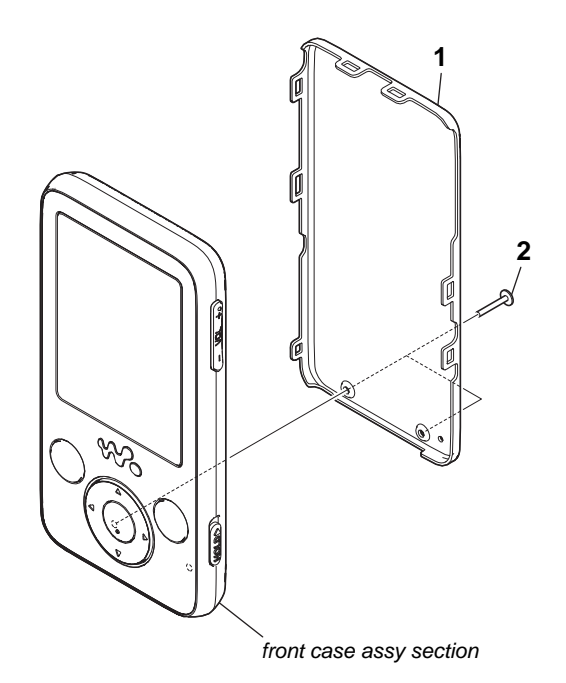

| Ref. No. | Part No.     | Description                       | Remark        | Ref. No. | Part No.     | Description            | Remark                 |
|----------|--------------|-----------------------------------|---------------|----------|--------------|------------------------|------------------------|
| 1        | 9-885-126-08 | REAR ASSY (SILVER)                |               | 1        | 9-885-126-26 | REAR ASSY (RED) (NWZ   | -E438F: US (Best Buy)) |
|          |              | (NWZ-E435F: US                    | (Wal-Mart))   | 1        | 9-885-127-07 | REAR ASSY (BLACK) (N\  | NZ-E436F: CND)         |
| 1        | 9-885-126-09 | REAR ASSY (BLACK) (NWZ-E436F: US  | S)            |          |              | . , .                  | ,                      |
| 1        | 9-885-126-10 | REAR ASSY (RED) (NWZ-E436F: US)   |               | 1        | 9-885-127-08 | REAR ASSY (RED) (NWZ   | -E436F: CND)           |
| 1        | 9-885-126-11 | REAR ASSY (PINK) (NWZ-E436F: US)  |               | 1        | 9-885-127-09 | REAR ASSY (PINK) (NWZ  | 2-E436F: CND)          |
| 1        | 9-885-126-12 | REAR ASSY (BLUE) (NWZ-E436F: US)  |               | 1        | 9-885-127-10 | REAR ASSY (BLUE) (NW   | Z-E436F: CND)          |
|          |              |                                   |               | 1        | 9-885-127-11 | REAR ASSY (BLACK) (N   | NZ-E436F: CND1)        |
| 1        | 9-885-126-13 | REAR ASSY (BLACK)                 |               | 1        | 9-885-127-12 | REAR ASSY (BLACK) (N   | NZ-E438F: CND)         |
|          |              | (NWZ-E436F: US                    | 6 (Best Buy)) |          |              |                        |                        |
| 1        | 9-885-126-15 | REAR ASSY (PINK) (NWZ-E436F: US ( | Best Buy))    | 1        | 9-885-127-13 | REAR ASSY (RED) (NWZ   | -E438F: CND)           |
| 1        | 9-885-126-19 | REAR ASSY (BLACK)                 |               | 1        | 4-113-817-01 | CASE (REAR) (BLACK) (I | EXPET US, CND)         |
|          |              | (NWZ-E436F: US                    | (Wal-Mart))   | 1        | 4-105-843-11 | CASE, REAR (RED) (EXP  | 'ET US, CND)           |
| 1        | 9-885-126-20 | REAR ASSY (RED) (NWZ-E436F: US () | Nal-Mart))    | 1        | 4-105-843-21 | CASE, REAR (PINK) (EXI | PET US, CND)           |
| 1        | 9-885-126-22 | REAR ASSY (BLACK) (NWZ-E438F: US  | 5)            | 1        | 4-113-817-31 | CASE (REAR) (BLUE) (EX | KCEPT US, CND)         |
| 1        | 9-885-126-23 | REAR ASSY (RED) (NWZ-E438F: US)   |               | 2        | 3-252-824-01 | SCREW +PTP 1.4 (for PI | √K, SILVER)            |
| 1        | 9-885-126-24 | REAR ASSY (PINK) (NWZ-E438F: US)  |               | 2        | 3-252-824-21 | SCREW +PTP 1.4 (for BL | ACK, RED, BLUE)        |
| 1        | 9-885-126-25 | REAR ASSY (BLACK)                 |               |          |              | · ·                    | ,                      |
|          |              | (NWZ-E438F: US                    | 6 (Best Buy)) |          |              |                        |                        |

6-2. FRONT CASE ASSY SECTION

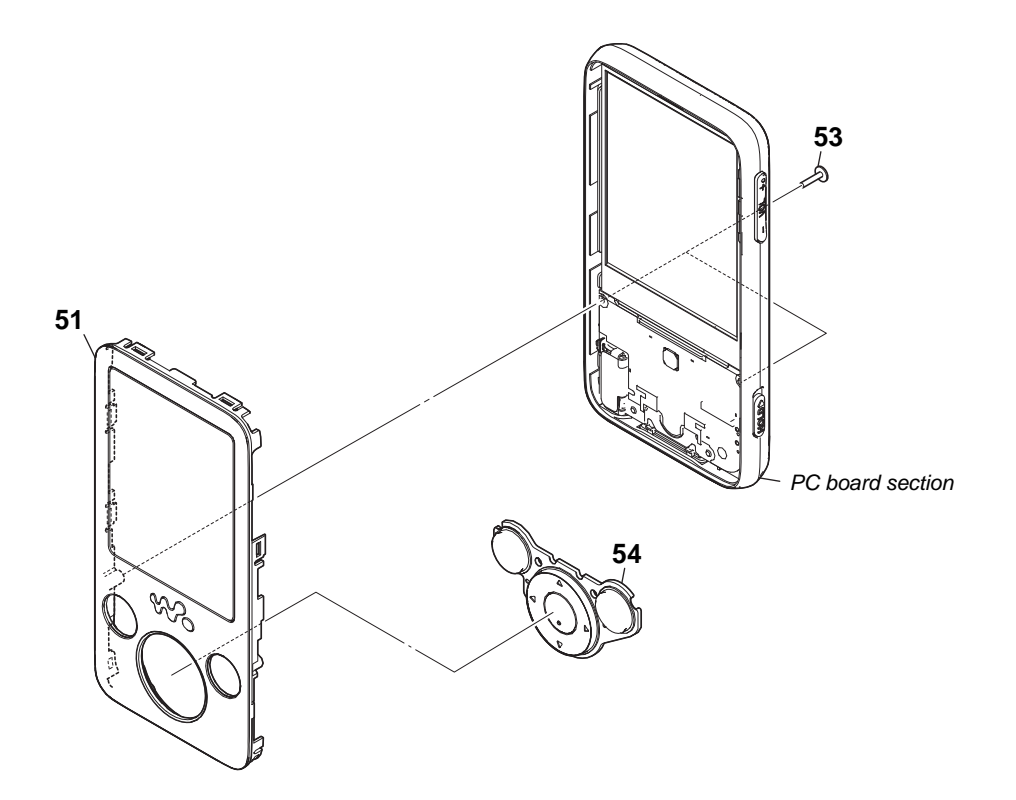

| Ref. No. | Part No.     | Description                     | Remark | Ref. No. | Part No.     | Description             | Remark |
|----------|--------------|---------------------------------|--------|----------|--------------|-------------------------|--------|
| 51       | X-2319-798-1 | SVX FRONT CASE ASSY(B) (BLACK)  |        | 54       | 4-105-847-01 | BUTTON (FRONT) (BLACK)  |        |
| 51       | X-2319-799-1 | SVX FRONT CASE ASSY(R) (RED)    |        | 54       | 4-105-847-11 | BUTTON (FRONT) (RED)    |        |
| 51       | X-2319-800-1 | SVX FRONT CASE ASSY(P) (PINK)   |        | 54       | 4-105-847-21 | BUTTON (FRONT) (PINK)   |        |
| 51       | X-2319-801-1 | SVX FRONT CASE ASSY(L) (BLUE)   |        | 54       | 4-105-847-31 | BUTTON (FRONT) (BLUE)   |        |
| 51       | X-2320-072-1 | SVX FRONT CASE ASSY(S) (SILVER) |        |          |              |                         |        |
|          |              |                                 |        | 54       | 4-105-847-41 | BUTTON (FRONT) (SILVER) |        |
| 53       | 3-254-136-01 | SCREW (B1.4)                    |        |          |              |                         |        |

#### 6-3. PC BOARD SECTION

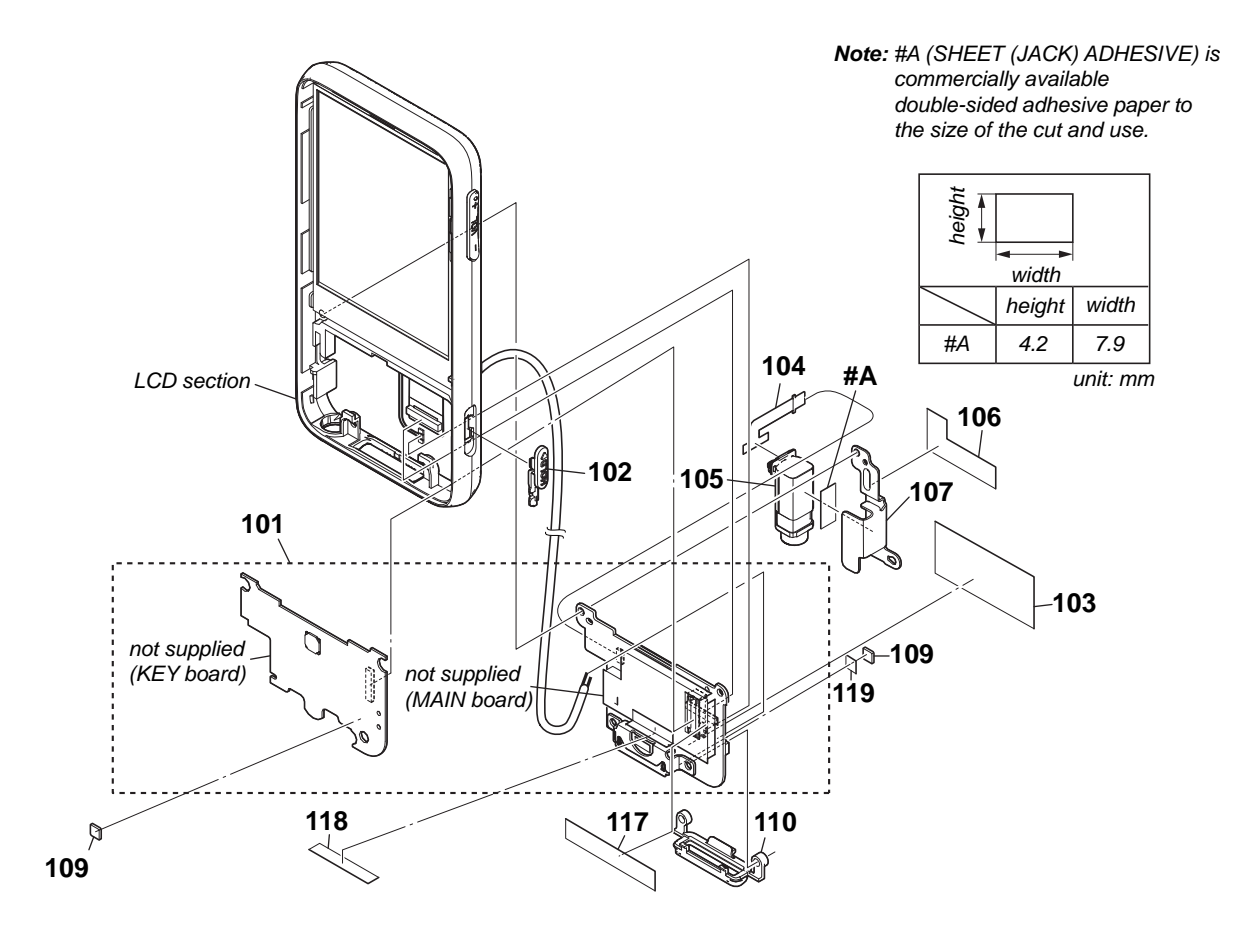

| <u>Ref. No.</u> | Part No.     | Description                                                | Remark                            | Ref. No. | Part No.     | Description                           | Remark                               |
|-----------------|--------------|------------------------------------------------------------|-----------------------------------|----------|--------------|---------------------------------------|--------------------------------------|
| 101             | X-2319-819-1 | PC BOARD, COMPLETE (2GB) (f<br>(SILVER) (NWZ-E435          | or SERVICE)<br>F: US (Wal-Mart))  | 101      | X-2320-962-1 | PC BOARD, COMPLETE (2GB               | ) (for SERVICE)<br>(NWZ-E435F: MX)   |
| 101             | X-2319-820-1 | PC BOARD, COMPLETE (4GB) (f<br>(NWZ-E436F: US, US (Wal-Mar | or SERVICE)<br>t), US (Best Buy)) | 101      | X-2320-963-1 | PC BOARD, COMPLETE (4GB<br>(NWZ-      | ) (for SERVICE)<br>E436F: CND, CND1) |
| 101             | X-2319-821-1 | PC BOARD, COMPLETE (8GB) (f                                | or SERVICE)                       |          |              |                                       |                                      |
| 101             | X-2320-943-1 | (NWZ-E438F: U<br>PC BOARD, COMPLETE (2GB) (fi              | S, US (Best Buy))<br>or SERVICE)  | 101      | X-2320-964-1 | PC BOARD, COMPLETE (4GB               | ) (for SERVICE)<br>(NWZ-E436F: MX)   |
|                 |              | (                                                          | NWZ-E435F: FR)                    | 101      | X-2320-965-1 | PC BOARD, COMPLETE (8GB               | ) (for SERVICE)                      |
| 101             | X-2320-944-1 | PC BOARD, COMPLETE (2GB) (f                                | or SERVICE)                       |          |              |                                       | (NWZ-E438F: CND)                     |
|                 |              | (NWZ-E43                                                   | 5F: AEP, EE, UK)                  | 101      | X-2320-966-1 | PC BOARD, COMPLETE (8GB               | ) (for SERVICE)<br>(NWZ-E438F: MX)   |
| 101             | X-2320-945-1 | PC BOARD, COMPLETE (2GB) (f<br>(NWZ-E4                     | or SERVICE)<br>135F: E, AUS, JE)  | 102      | 4-105-851-01 | KNOB (HOLD) (HOLD ►)<br>(for BLACK, F | RED, BLUE, SILVER)                   |
| 101             | X-2320-946-1 | PC BOARD, COMPLETE (4GB) (f                                | or SERVICE)<br>NWZ-E436F: FR)     | 102      | 4-105-851-11 | KNOB (HOLD) (HOLD ►) (fo              | r PINK)                              |
| 101             | X-2320-947-1 | PC BOARD, COMPLETE (4GB) (f                                | or SERVICE)                       | 103      | 4-124-720-01 | SHEET, STATIC SHIELD                  |                                      |
|                 |              | (NWZ-E43                                                   | 6F: AEP, EE, UK)                  | 104      | 1-877-570-11 | HP PRINTED WIRING BOARD               |                                      |
| 101             | X-2320-948-1 | PC BOARD, COMPLETE (4GB) (f                                | or SERVICE)                       | 105      | 1-820-330-11 | MINI JACK                             |                                      |
|                 |              | (NWZ-E4                                                    | 136F: E, AUS, JE)                 | 106      | 4-108-425-01 | SHEET (HP), PROTECTION                |                                      |
| 101             | X-2320-949-1 | PC BOARD, COMPLETE (4GB) (f                                | or SERVICE)<br>NWZ-E436F: CH)     | 107      | 4-105-853-01 | Holder (HP)                           |                                      |
|                 |              |                                                            |                                   | 109      | 4-108-427-01 | GASKET (CPU)                          |                                      |
| 101             | X-2320-950-1 | PC BOARD, COMPLETE (8GB) (f                                | or SERVICE)                       | 110      | 4-105-854-01 | ESCUTCHEON (for BLACK, R              | ED, BLUE, SILVER)                    |
|                 |              | (                                                          | NWZ-E438F: FR)                    | 110      | 4-105-854-11 | ESCUTCHEON (for PINK)                 |                                      |
| 101             | X-2320-951-1 | PC BOARD, COMPLETE (8GB) (f                                | or SERVICE)                       | 117      | 4-119-094-01 | SHEET (WIRE), PROTECTION              |                                      |
| 101             | X-2320-952-1 | (NWZ-E43)<br>PC BOARD, COMPLETE (8GB) (fi                  | 8F: AEP, EE, UK)<br>or SERVICE)   | 118      | 4-122-907-01 | SHEET, W (WMPORT)                     |                                      |
|                 |              | (NWZ-E4                                                    | 138F: E, AUS, JE)                 | 119      | 4-123-814-01 | SHEET, CONDUCTIVE                     |                                      |

#### 6-4. LCD SECTION

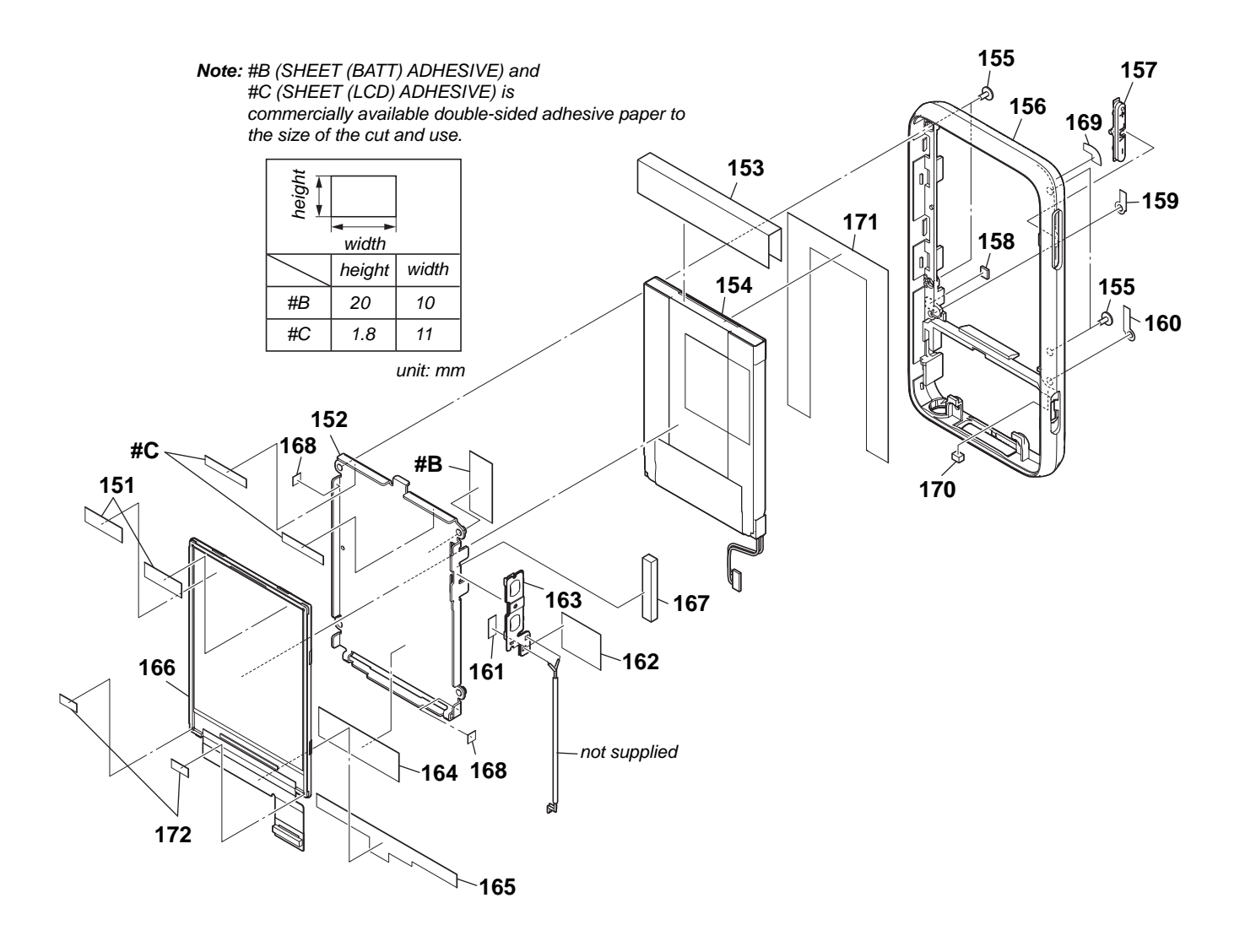

| Ref. No. | Part No.     | Description                       | Remark     | Ref. No. | Part No.     | Description                   | Remark |
|----------|--------------|-----------------------------------|------------|----------|--------------|-------------------------------|--------|
| 151      | 4-117-799-01 | SHEET, LCD (LIGHT)                |            | 161      | 4-121-182-01 | SHEET (VOLFPC), PROTECTION    |        |
| 152      | 4-105-852-01 | HOLDER (LCD)                      |            | 162      | 4-109-071-01 | SHEET (VOLWIRE), PROTECTION   |        |
| 153      | 4-108-422-01 | SHEET (BATTERY), PROTECTION       |            | 163      | X-2319-797-1 | SVX VOL SW ASSY               |        |
| 154      | X-2319-818-1 | BATTERY (N) ASSY                  |            |          |              |                               |        |
| 155      | 3-234-449-19 | SCREW (M1.4)                      |            | 164      | 4-118-577-01 | SHEET, CU (HOLDER LCD)        |        |
|          |              |                                   |            | 165      | 4-108-423-01 | SHEET (LCD), PROTECTION       |        |
| 156      | 4-113-819-01 | ORNAMENT (for BLACK, RED, BLUE, S | ILVER)     | 166      | 1-802-761-11 | DISPLAY PANEL, LIQUID CRYSTAL |        |
| 156      | 4-105-846-11 | ORNAMENT (for PINK)               |            | 167      | 4-116-940-01 | GASKET (VOLUME)               |        |
| 157      | 4-105-872-01 | BUTTON (VOL) (- VOL +)            |            | 168      | 4-120-933-01 | SHEET, LCD (SLANTING)         |        |
|          |              | (for BLACK, RED, BLU              | E, SILVER) |          |              |                               |        |
| 157      | 4-105-872-11 | BUTTON (VOL) (- VOL +) (for PINK) |            | 169      | 4-121-360-01 | SHEET (ORNAMENT)              |        |
| 158      | 4-108-428-01 | GASKET (LCD HOLDER)               |            | 170      | 4-122-906-01 | SHEET, W (HOLDKEY)            |        |
|          |              |                                   |            | 171      | 4-122-924-01 | SHEET, BATT                   |        |
| 159      | 4-117-049-01 | SHEET, CU (ORNAMENT)              |            | 172      | 4-123-131-01 | SPACER, LCD                   |        |
| 160      | 4-118-494-01 | SHEET, CU (ORNAMENT L)            |            |          |              |                               |        |

# SECTION 7 ELECTRICAL PARTS LIST

# MAIN

| Note:<br>• Due to<br>the pa<br>parts s<br>ponent<br>• -XX an<br>they m<br>original<br>• Items of<br>they ar<br>vice. S<br>when c | o standardizatio<br>rts list may be<br>pecified in the o<br>s used on the s<br>ad -X mean sta<br>ay have some<br>l one.<br>marked "*" are<br>re seldom requiso<br>forme delay shordering these it | <ul> <li>en, replacements in endifferent from the iagrams or the commet.</li> <li>ndardized parts, so difference from the enot stocked since ired for routine serould be anticipated ems.</li> <li>RESISTORS All resistors are in o METAL: Metal-film r METAL OXIDE: Meta F: nonflammable</li> <li>SEMICONDUCTOR In each case, u: μ, f uA: μA, uPA, uPA, uPD</li> </ul> | hms.<br>esistor.<br>al oxide-film<br>S<br>or example:<br>. , μΡΑ ,<br>C , μΡC , | resistor.                                                       | Abbreviation     AUS : Austra     CH : Chine     CND : Cana     CND1 : Cana     (BMG     EE : East I     FR : Frenc     JE : Touris     MX : Mexic | alian moo<br>se mode<br>dian moo<br>dian moo<br>contents<br>Europear<br>th model<br>at model<br>can mode                                                                                                    | del<br>I<br>Iel<br>Iel<br>s preinsta<br>n model | all model)                               |
|----------------------------------------------------------------------------------------------------|----------------------------------------------------------------------------------------------------|----------------------------------------------------------------------------------------------------|---------------------------------------------------------------------------------|-----------------------------------------------------------------|----------------------------------------------------------------------------------------------------|----------------------------------------------------------------------------------------------------|-------------------------------------------------|------------------------------------------|
| <ul> <li>CAPAC<br/>uF: µF</li> <li>COILS</li> </ul>                                                                              | CITORS                                                                                                    |                                                                                                    |                                                                                 |                                                                 | When indicatin<br>ber, please incl                                                                                                    | g parts t<br>ude the b                                                                                                    | by refere                                       | nce num-<br>me.                          |
| Ref. No.                                                                                                    | Part No                                                                                                    | Description Remark                                                                                                    | Ref. No.                                                                        | Part No.                                                        | Description                                                                                                    |                                                                                                    |                                                 | Remark                                   |
| 1101.1101                                                                                                    | X-2319-819-1                                                                                                    | MAIN BOARD (included in PC BOARD,<br>COMPLETE (for SERVICE)) (NWZ-E435F: US                                                                                                    | 101.110.                                                                        | <u>r arrivo.</u>                                                | < TRANSISTOR :                                                                                                    | >                                                                                                    |                                                 | Koman                                    |
|                                                                                                    | X-2319-820-1                                                                                                    | (Wal-mart))<br>MAIN BOARD (included in PC BOARD,<br>COMPLETE (for SERVICE)) (NWZ-E436F: US, US<br>(Wal Mart) US (Best Bun))                                                                                                    | Q1                                                                              | 6-550-376-01                                                    |                                                                                                    | UMX1N-7                                                                                                    | TN                                              |                                          |
|                                                                                                    | X-2319-821-1                                                                                                    | MAIN BOARD (included in PC BOARD,<br>COMPLETE (for SERVICE)) (NWZ-E438F: US, US                                                                                                    | R1                                                                              | 1-218-953-11                                                    | METAL CHIP                                                                                                    | 1K                                                                                                    | 5%                                              | 1/16W                                    |
|                                                                                                    | X-2320-943-1                                                                                                    | (Best Buy))<br>MAIN BOARD (included in PC BOARD,<br>COMPLETE (for SERVICE)) (NWZ-E435F: FR)                                                                                                    | R2                                                                              | 1-218-953-11                                                    | <pre>METAL CHIP &lt; SWITCH &gt;</pre>                                                                                                    | 1K                                                                                                    | 5%                                              | 1/16W                                    |
|                                                                                                    | X-2320-944-1                                                                                                    | MAIN BOARD (included in PC BOARD,<br>COMPLETE (for SERVICE))<br>(NWZ-E435F: AEP, EE, UK)                                                                                                    | SW1<br>*******                                                                  | 1-786-657-21<br>******                                          | SWITCH, TACTIL<br>*****                                                                                                    | .E (RESET                                                                                                    | )<br>*******                                    | *****                                    |
|                                                                                                    | X-2320-945-1                                                                                                    | MAIN BOARD (included in PC BOARD,<br>COMPLETE (for SERVICE))<br>(NWZ-E435F: E, AUS, JE)                                                                                                    |                                                                                 |                                                                 |                                                                                                    |                                                                                                    |                                                 |                                          |
|                                                                                                    | X-2320-946-1<br>X-2320-947-1                                                                                                    | MAIN BOARD (included in PC BOARD,<br>COMPLETE (for SERVICE)) (NWZ-E436F: FR)<br>MAIN BOARD (included in PC BOARD                                                                                                    |                                                                                 |                                                                 |                                                                                                    |                                                                                                    |                                                 |                                          |
|                                                                                                    | X-2320-948-1                                                                                                    | COMPLETE (for SERVICE))<br>(NWZ-E436F: AEP, EE, UK)<br>MAIN BOARD (included in PC BOARD,                                                                                                    |                                                                                 |                                                                 |                                                                                                    |                                                                                                    |                                                 |                                          |
|                                                                                                    | X-2320-949-1                                                                                                    | COMPLETE (for SERVICE))<br>(NWZ-E436F: E, AUS, JE)<br>MAIN BOARD (included in PC BOARD,<br>COMPLETE (for SERVICE)) (NWZ-E436F: CH)                                                                                                    |                                                                                 |                                                                 |                                                                                                    |                                                                                                    |                                                 |                                          |
|                                                                                                    | X-2320-950-1                                                                                                    | MAIN BOARD (included in PC BOARD,<br>COMPLETE (for SERVICE)) (NWZ-E438F: FR)                                                                                                    |                                                                                 |                                                                 |                                                                                                    |                                                                                                    |                                                 |                                          |
|                                                                                                    | X-2320-951-1                                                                                                    | MAIN BOARD (included in PC BOARD,<br>COMPLETE (for SERVICE))<br>(NW7-F438F- AFP_FF_LK)                                                                                                    |                                                                                 |                                                                 |                                                                                                    |                                                                                                    |                                                 |                                          |
|                                                                                                    | X-2320-952-1                                                                                                    | MAIN BOARD (included in PC BOARD,<br>COMPLETE (for SERVICE))<br>(NWZ-E438F: E, AUS, JE)                                                                                                    |                                                                                 |                                                                 |                                                                                                    |                                                                                                    |                                                 |                                          |
|                                                                                                    | X-2320-962-1                                                                                                    | MAIN BOARD (included in PC BOARD,<br>COMPLETE (for SERVICE)) (NWZ-E435F: MX)                                                                                                    |                                                                                 |                                                                 |                                                                                                    |                                                                                                    |                                                 |                                          |
|                                                                                                    | X-2320-963-1                                                                                                    | MAIN BOARD (included in PC BOARD,<br>COMPLETE (for SERVICE))<br>(NWZ-E436F: CND, CND1)                                                                                                    |                                                                                 |                                                                 |                                                                                                    |                                                                                                    |                                                 |                                          |
|                                                                                                    | X-2320-964-1                                                                                                    | MAIN BOARD (included in PC BOARD,<br>COMPLETE (for SERVICE)) (NWZ-E436F: MX)                                                                                                    |                                                                                 |                                                                 |                                                                                                    |                                                                                                    |                                                 |                                          |
|                                                                                                    | X-2320-965-1                                                                                                    | MAIN BOARD (included in PC BOARD,<br>COMPLETE (for SERVICE)) (NWZ-E438F: CND)                                                                                                    |                                                                                 |                                                                 |                                                                                                    |                                                                                                    |                                                 |                                          |
|                                                                                                    | X-2320-966-1                                                                                                    | MAIN BOARD (Included in PC BOARD,<br>COMPLETE (for SERVICE)) (NWZ-E438F: MX)<br>*********<br>< CAPACITOR >                                                                                                    | Note: In<br>are<br>JU                                                           | this set, only<br>e supplied. R<br>JDGING RIGH<br>WITCH" in ser | a part of parts<br>eplace a part ac<br>TAND WRONG                                                                                                  | that relations that relations of the conding of the conditions of the conditions of | ate to th<br>to "METI<br>TS REL/                | e switch<br>HOD OF<br>ATED TO<br>mounted |
| C1                                                                                                    | 1-112-716-11                                                                                                    | CERAMIC CHIP 0.1uF 10% 6.3V                                                                                                    | bo<br>tiv                                                                       | ard when pa                                                     | rts that do not c                                                                                                    | orrespon                                                                                                    | d to it ar                                      | re defec-                                |

# KEY

| Ref. No.                                  | Part No.                                                                     | Description                                                                                                    | Remark                             | Ref. No.                               | Part No.                                                                                | Description                                                                                                    | Remark                                                                                            |
|-------------------------------------------|------------------------------------------------------------------------------|----------------------------------------------------------------------------------------------------|------------------------------------|----------------------------------------|-----------------------------------------------------------------------------------------|----------------------------------------------------------------------------------------------------|---------------------------------------------------------------------------------------------------|
|                                           | X-2319-819-1                                                                 | KEY BOARD (included in PC BOARD, CO<br>(for SERVICE)) (NWZ-E435F: US (W                                                                  | MPLETE<br>Val-mart))               | SW608<br>SW609                         | 1-786-914-31<br>1-786-914-31                                                            | SWITCH, TACTILE (▲)<br>SWITCH, TACTILE (▼)                                                                                                |                                                                                                   |
|                                           | X-2319-820-1                                                                 | KEY BOARD (Included in PC BOARD, COI<br>(for SERVICE)) (NWZ-E436F: US, US (W<br>US (Br                                                   | MPLETE<br>Val-Mart),<br>Sest Buv)) | SW610<br>*******                       | 1-/98-184-11<br>***********                                                             | SWITCH, SLIDE (HOLD)<br>************************************                                                                              | *****                                                                                             |
|                                           | X-2319-821-1                                                                 | KEY BOARD (included in PC BOARD, CO                                                                                                    | MPLETE                             |                                        |                                                                                         | MISCELLANEOUS                                                                                                    |                                                                                                   |
|                                           | X-2320-943-1                                                                 | (for SERVICE)) (NWZ-E438F: US, US (B<br>KEY BOARD (included in PC BOARD, CO<br>(for SERVICE)) (NWZ E4                                    | Best Buy))<br>MPLETE               | 10/                                    | 1 877 570 11                                                                            |                                                                                                    |                                                                                                   |
|                                           | X-2320-944-1                                                                 | KEY BOARD (included in PC BOARD, COI<br>(for SERVICE)) (NWZ-E435F: AEP,                                                                  | MPLETE<br>E, EE, UK)               | 104<br>105<br>154<br>163               | 1-877-570-11<br>1-820-330-11<br>X-2319-818-1<br>X-2319-797-1                            | MINI JACK<br>BATTERY (N) ASSY<br>SVX VOL SW ASSY                                                                                          | U. DOARD                                                                                          |
|                                           | X-2320-945-1                                                                 | KEY BOARD (included in PC BOARD, CO<br>(for SERVICE)) (NWZ-E435F: E, /                                                                   | MPLETE<br>AUS, JE)                 | 166                                    | 1-802-761-11<br>*****                                                                   | DISPLAY PANEL, LIQUID C                                                                                                    | RYSTAL<br>****************                                                                        |
|                                           | X-2320-946-1                                                                 | KEY BOARD (included in PC BOARD, CO                                                                                                    | MPLETE                             |                                        |                                                                                         |                                                                                                    |                                                                                                   |
|                                           | X-2320-947-1                                                                 | (IOI SERVICE)) (INW2-E4<br>KEY BOARD (included in PC BOARD, COI<br>(for SERVICE)) (NW7-E436E: AEP                                        | MPLETE                             |                                        |                                                                                         |                                                                                                    |                                                                                                   |
|                                           | X-2320-948-1                                                                 | (for SERVICE)) (NW2-E430 FEE)<br>KEY BOARD (included in PC BOARD, COI<br>(for SERVICE)) (NWZ-E436F: E, A                                 | MPLETE<br>AUS, JE)                 |                                        |                                                                                         |                                                                                                    |                                                                                                   |
|                                           | X-2320-949-1                                                                 | KEY BOARD (included in PC BOARD, COI<br>(for SERVICE)) (NWZ-E4:                                                                          | MPLETE<br>36F: CH)                 |                                        |                                                                                         |                                                                                                    |                                                                                                   |
|                                           | X-2320-950-1                                                                 | KEY BOARD (included in PC BOARD, COL<br>(for SEDVICE)) (NWZ E4                                                                           |                                    |                                        |                                                                                         |                                                                                                    |                                                                                                   |
|                                           | X-2320-951-1                                                                 | KEY BOARD (included in PC BOARD, COI<br>(for SERVICE)) (NW7-F438F AFP)                                                                   | MPLETE<br>FF. UK)                  |                                        |                                                                                         |                                                                                                    |                                                                                                   |
|                                           | X-2320-952-1                                                                 | KEY BOARD (included in PC BOARD, COI<br>(for SERVICE)) (NWZ-E438F: E, /                                                                  | MPLETE<br>AUS, JE)                 |                                        |                                                                                         |                                                                                                    |                                                                                                   |
|                                           | X-2320-962-1                                                                 | KEY BOARD (included in PC BOARD, COl<br>(for SERVICE)) (NWZ-F4                                                                           | MPLETE<br>35F·MX)                  |                                        |                                                                                         |                                                                                                    |                                                                                                   |
|                                           | X-2320-963-1                                                                 | KEY BOARD (included in PC BOARD, COI<br>(for SERVICE)) (NWZ-E436F: CNE                                                                   | MPLETE<br>D, CND1)                 |                                        |                                                                                         |                                                                                                    |                                                                                                   |
|                                           | X-2320-964-1                                                                 | KEY BOARD (included in PC BOARD, CO                                                                                                    | MPLETE                             |                                        |                                                                                         |                                                                                                    |                                                                                                   |
|                                           | X-2320-965-1                                                                 | (In SERVICE)) (INW2-E4<br>KEY BOARD (included in PC BOARD, CO<br>(for SERVICE)) (NW7-E438                                                | MPLETE<br>8F· CND)                 |                                        |                                                                                         |                                                                                                    |                                                                                                   |
|                                           | X-2320-966-1                                                                 | KEY BOARD (included in PC BOARD, COI<br>(for SERVICE)) (NWZ-E42                                                                          | MPLETE<br>38F·MX)                  |                                        |                                                                                         |                                                                                                    |                                                                                                   |
|                                           |                                                                              | ******                                                                                                    | 501 . W/Y                          |                                        |                                                                                         |                                                                                                    |                                                                                                   |
|                                           |                                                                              | < JACK >                                                                                                    |                                    |                                        |                                                                                         |                                                                                                    |                                                                                                   |
| J601                                      | (Not supplied)                                                               | CONNECTOR, B TO B 30PIN (PLUG)                                                                                                    |                                    |                                        |                                                                                         |                                                                                                    |                                                                                                   |
|                                           |                                                                              | < TRANSISTOR >                                                                                                    |                                    |                                        |                                                                                         |                                                                                                    |                                                                                                   |
| Q601                                      | 6-550-132-01                                                                 | TRANSISTOR 2SA2029FS6T2L                                                                                                    |                                    |                                        |                                                                                         |                                                                                                    |                                                                                                   |
|                                           |                                                                              | < RESISTOR >                                                                                                    |                                    |                                        |                                                                                         |                                                                                                    |                                                                                                   |
| R603                                      | 1-218-977-11                                                                 | METAL CHIP 100K 5% 1/                                                                                                    | /16W<br>/16W                       |                                        |                                                                                         |                                                                                                    |                                                                                                   |
| R606                                      | 1-208-097-11                                                                 | METAL CHIP 2.7K 5% 1/                                                                                                    | /16W                               |                                        |                                                                                         |                                                                                                    |                                                                                                   |
| R607<br>R608                              | 1-208-697-11<br>1-208-905-11                                                 | METAL CHIP         3.9K         0.5%         1/           METAL CHIP         5.6K         0.5%         1/                                | /16W<br>/16W                       |                                        |                                                                                         |                                                                                                    |                                                                                                   |
| R609                                      | 1-208-911-11                                                                 | METAL CHIP 10K 0.5% 1/                                                                                                    | /16W                               |                                        |                                                                                         |                                                                                                    |                                                                                                   |
| R610<br>R611                              | 1-208-715-11<br>1-218-977-11                                                 | METAL CHIP 22K 0.5% 1/<br>METAL CHIP 100K 5% 1/                                                                                          | /16W<br>/16W                       |                                        |                                                                                         |                                                                                                    |                                                                                                   |
| R612<br>R614                              | 1-218-981-91<br>1-218-965-11                                                 | METAL CHIP 220K 5% 1/<br>METAL CHIP 10K 5% 1/                                                                                            | /16W<br>/16W                       |                                        |                                                                                         |                                                                                                    |                                                                                                   |
|                                           |                                                                              | < SWITCH >                                                                                                    |                                    |                                        |                                                                                         |                                                                                                    |                                                                                                   |
| SW601<br>SW604<br>SW605<br>SW606<br>SW607 | 1-786-914-31<br>1-786-914-31<br>1-786-914-31<br>1-786-914-31<br>1-786-914-31 | SWITCH, TACTILE (PWR OFF, OPTION)<br>SWITCH, TACTILE (HOME, BACK)<br>SWITCH, TACTILE (►II)<br>SWITCH, TACTILE (►)<br>SWITCH, TACTILE (◄) |                                    | Note: In<br>al<br>JI<br>S<br>bo<br>tiv | this set, only<br>re supplied. R<br>UDGING RIGH<br>WITCH" in ser<br>oard when pa<br>ve. | / a part of parts that releplace a part according<br>IT AND WRONG OF PAR<br>vicing notes. Exchange the<br>rts that do not correspondence. | ate to the switch<br>to "METHOD OF<br>TS RELATED TO<br>the entire mounted<br>and to it are defec- |

| Ref. No. | Part No.                     | Description Remark                                                                                                    |
|----------|------------------------------|----------------------------------------------------------------------------------------------------|
|          |                              | ACCESSORIES<br>******                                                                                                    |
|          | 1-833-490-12<br>4-109-572-11 | CORD, PC CONNECTION (USB cable)<br>MANUAL (QSG) (Quick Start Guide) (ENGLISH)                                                                 |
|          | 4-109-572-21                 | MANUAL (QSG) (Quick Start Guide) (FRENCH)                                                                                                    |
|          | 4-109-572-31                 | (CND, ALF, TR, OK)<br>MANUAL (QSG) (Quick Start Guide) (GERMAN)                                                                               |
|          | 4-109-572-41                 | MANUAL (QSG) (Quick Start Guide) (SPANISH)<br>(AEP, UK, MX)                                                                                   |
|          | 4-109-572-52                 | MANUAL (QSG) (Quick Start Guide) (ITALIAN)                                                                                                    |
|          | 4-109-572-61                 | MANUAL (QSG) (Quick Start Guide) (RUSSIAN)                                                                                                    |
|          | 4-109-572-71                 | MANUAL (QSG) (Quick Start Guide)                                                                                                    |
|          | 4-109-572-81                 | MANUAL (QSG) (Quick Start Guide)<br>(TRADITIONAL CHINESE) (E ALIS, JE)                                                                        |
|          | 4-109-572-91                 | MANUAL (QSG) (Quick Start Guide) (KOREAN)<br>(E, AUS, JE)                                                                                     |
|          | 4-109-573-11                 | MANUAL (QSG)(Quick Start Guide) (UKRAINIAN)                                                                                                   |
|          | 4-109-573-21                 | MANUAL (QSG) (Quick Start Guide) (ARABIC)                                                                                                    |
|          | 4-109-715-12<br>8-912-761-93 | QSG (Quick Start Guide) (ENGLISH) (US)<br>RECEIVER (MDRE804LPB19 SET)                                                                         |
|          | 8-912-761-94                 | (Head phones: BLACK)<br>(for BLACK, RED, BLUE, SILVER models)<br>RECEIVER (MDRE804LPW19 SET)<br>(Head phones: WHITE) (for PINK model)         |
|          | X-2319-246-3                 | SOFT APPLICATION ASSY<br>(CD-ROM: Windows Media Player 11,<br>Content Transfer, Operation Guide (PDF file)<br>(US_US_(Wal-Mart))              |
|          | X-2319-366-2                 | SOFT APPLICATION ASSY<br>(CD-ROM: Windows Media Player 11,<br>Media Manager for WALKMAN,<br>Content Transfer, Operation Guide (PDF file))     |
|          | X-2319-393-3                 | (EXPEPT US)<br>SOFT APPLICATION ASSY<br>(CD-ROM: Windows Media Player 11,<br>Content Transfer, Operation Guide (PDF file))<br>(US (Best Buy)) |
| 501      | 4-106-074-01                 | ATTACHMENT (NT) (Use when connecting the<br>player to optional cradle, etc.)                                                                  |

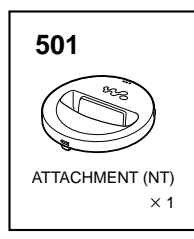

27

# **REVISION HISTORY**

Checking the version allows you to jump to the revised page. Also, clicking the version at the top of the revised page allows you to jump to the next revised page.

| Ver. | Date    | Description of Revision |
|------|---------|-------------------------|
| 1.0  | 2008.09 | New                     |
|      |         |                         |
|      |         |                         |
|      |         |                         |
|      |         |                         |
|      |         |                         |
|      |         |                         |
|      |         |                         |
|      |         |                         |
|      |         |                         |
|      |         |                         |
|      |         |                         |
|      |         |                         |
|      |         |                         |
|      |         |                         |
|      |         |                         |
|      |         |                         |
|      |         |                         |
|      |         |                         |
|      |         |                         |
|      |         |                         |
|      |         |                         |
|      |         |                         |
|      |         |                         |
|      |         |                         |
|      |         |                         |
|      |         |                         |
|      |         |                         |
|      |         |                         |
|      |         |                         |
|      |         |                         |
|      |         |                         |
|      |         |                         |
|      |         |                         |
|      |         |                         |
|      |         |                         |
|      |         |                         |
|      |         |                         |
|      |         |                         |
|      |         |                         |
|      |         |                         |
|      |         |                         |